# MYOB IMS Payroll

# Annual Leave

March 2022

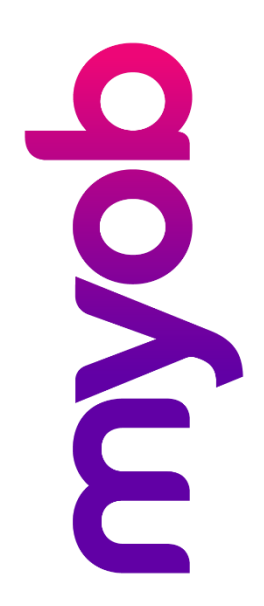

# Contents

| Annual Leave                                    | 1  |
|-------------------------------------------------|----|
| Annual Leave Types                              | 1  |
| Available Annual Leave Types                    | 1  |
| Which Annual Leave Type to Use?                 | 3  |
| Recording Annual Leave in Days vs Hours         | 3  |
| Annual Leave Setup                              | 4  |
| Initial Annual Leave Setup                      | 4  |
| Changing Employees' Existing Annual Leave Setup | 6  |
| Setting up Extra Annual Leave for Long Service  | 10 |
| Recording Annual Leave for Salaried Employees   | 11 |
| Annual Leave Calculations                       | 11 |
| Annual Leave Payments                           | 11 |
| Annual Leave Entitlements                       | 12 |
| Annual Leave Rate Calculations                  | 19 |
| Annual Leave Cash Up                            |    |
| Company Settings                                | 21 |
| Employee Settings                               | 22 |
| Payroll Processing                              | 22 |
| Parental Leave and Annual Leave                 | 23 |
| Example Reports                                 |    |
| Annual Leave Reports                            | 24 |
| Final Pay Calculation Report                    | 26 |

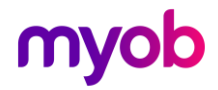

## Annual Leave

The complexity of the New Zealand Holidays Act is universally acknowledged, and issues of implementation are an ongoing challenge for businesses across New Zealand.

MYOB IMS Payroll is committed to helping employers meet their obligations under the Holidays Act 2003. There are areas of the Act which require manual intervention with MYOB IMS Payroll to ensure compliance and avoid under or over payments for certain leave types.

This document provides an overview of the setup and management of Holidays in IMS Payroll.

Disclaimer: This document provides guidance on how to manage leave entitlements within our product. We recommend that you read the MBIE document "Holidays Act 2003: Guidance on annual holidays, domestic violence, leave, bereavement leave, alternative holidays, public holidays and sick leave" to understand how to meet your obligations as an employer under the Holidays Act 2003. If you have further questions or are in doubt, it is best to seek legal advice to ensure you are meeting your obligations.

MBIE Website: https://www.employment.govt.nz/leave-and-holidays/

**Note:** The Annual Leave setup of employees in MYOB IMS Payroll needs to reflect your circumstances, including what is in your Employment Agreements and/or what has been agreed between the Employer and Employee. The IMS Support Team can help you set up the employee in the Leave screen but are unable to give you advice on what setup is most appropriate to you; you may want to seek legal advice.

## Annual Leave Types

## Available Annual Leave Types

The first thing you should do when setting up an employee's leave details in MYOB IMS Payroll is choose their Annual Leave Type, based on the hours they work. Three options are available: **Set Hours, Variable Hours** and **Casual**:

| M Sample Company Limited - MYOB IMS Payroll                         |                                                                                                    |
|---------------------------------------------------------------------|----------------------------------------------------------------------------------------------------|
| File Edit View Tools Help                                           |                                                                                                    |
| 🗅 😅 🖬 👗 🖗 🛍 🖉 🗙 🎭 Company 💈 Employee                                | Processing 📳 Sunc                                                                                              |
| ASHTON, Bronwyn 🔽 🎮 🧤 🔸 🕨 🖾 🚳                                       | 🛐   🗊 ANZ 🔛 💼                                                                                                  |
| Emp# 1022 IRD# 089-417-163                                          | $\checkmark  \checkmark  \checkmark  \checkmark  \checkmark  \checkmark  \checkmark  \checkmark  \checkmark  $ |
| Standard Payment Leave KiwiSaver Permanent Super HR / Notes         | Totals History                                                                                                 |
| - Annual Leave Type (Permanent / Casual Employment) Annual Leave In | Sick Leave In                                                                                                  |
| ⊙ Set Hours ◯ Variable Hours ◯ Casual ⊙ Hours ◯ Days                | ⊖ Hours ⊙ Days                                                                                                 |
| Annual Leave Englisherts                                            | Sick Leave Entitlements                                                                                        |
| Full Yrs Entitlement: 160.00 % of Gross: 8                          | Full Cycle Ent.: 5.00                                                                                          |
| Next Entitlement: 160.00 For: 52 Weeks                              | Next Entitlement: 5.00                                                                                         |
| Due Date: 27/07/2017 👻                                              | Due Date: 27/01/2018 🔻                                                                                         |

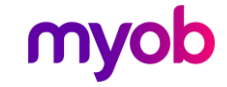

The **Set Hours** method should be used when the employee generally will work the same hours each pay period and is expected to be employed for 12 months or more.

The **Casual** method should be used when the employee is expected to work less than 12 months.

Note: The Variable Hours method is not recommended.

### Agreed Definition of a Week

Note: This information applies to Set Hours employees only.

The fields in the **Agreed Definition of a Week** section are used to calculate the employee's hourly or daily balances and entitlements. They specify how many days or hours are in a working week for the employee—this value will be used when converting between weeks and days/hours. The default values are based on employees' usual days/hours, but they should be reviewed for all employees.

| Sample Company Limited - MYOB IMS Payroll                                          | - 🗆 X                                                   |
|------------------------------------------------------------------------------------|---------------------------------------------------------|
| File Edit View Tools Help                                                          |                                                         |
| D 🗃 🖬 🕺 🖻 🛍 🖉 🗙 🦠 Company 🐧 Employee 📑 Pro                                         | pcessing 🔄 Sundry Reports                               |
| ASHTON, Colin 🔽 🎮 🤘 🖛 🕨 🗎 🚰 📓                                                      | ) ANZ 🛃 🧰                                               |
| Emp# 1002 IRD# 020-981-899 🗸 🗸 🗸 🗸                                                 |                                                         |
| Standard   Payment   Leave   KiwiSaver   Permanent   HR / Notes   Totals   History |                                                         |
| Annual Leave Other Leave                                                           |                                                         |
| Annual Leave Type (Permanent / Casual Employment) Annual Leave In                  | ✓ Calculate Annual Leave in Weeks                       |
| ⊙ Set Hours ○ Variable Hours ○ Casual ○ Hours ○ Days 5                             | 52 Week Average rate (AWE): 4 Week Average Rate (OWP4): |
| Annual Leave Entitlements                                                          | Gross earnings for last 12 Gross earnings for last 4    |
| Days Weeks                                                                         | \$5,884.61                                              |
|                                                                                    | Weeks in Year: 52 Indude in rate comparison?            |
| Next Entitlement: 20.00 4.00 For: 52 Weeks                                         | Divide by: 52 Divide by: 4                              |
| Due Date: 31/12/2021 🔻                                                             | Neekly Rate: \$1,471.1613 Weekly Rate: \$1,471.1525     |
| Annual Leave Values                                                                | Agreed Definition of a Week                             |
| Days Weeks 4 Week Rate: \$294.2323                                                 | Hours/week: 40.00 Days/week: 5.00                       |
| Outstanding Ent: 0.00 0.00 Curr. Rate (OWP): \$294.2300                            | Click here to edit these values                         |
| + Parental A/L: 0.00 0.00 Gross Earnings: \$75,029.24                              | Parental Leave — as at: n/a                             |
| + Accrued This Year: 19.00 3.85 Hours: 2040.00 S                                   | Start Date:                                             |
| - Paid in Advance: 0.00 0.00 Amount in \$882.70 G                                  | Gross Earnings: \$0.00 Expected:                        |
| A                                                                                  | Amount In Advance: \$0.00 Actual:                       |
| Balances Accrued To 19/12/2021                                                     |                                                         |
| Days Weeks Days Da                                                                 | 10.00 Alternative Holiday: 1.00 TIL: 0.00               |
| Allitual Leave. 19.00 3.85 Sick. 4.00 FVL.                                         |                                                         |
|                                                                                    |                                                         |
| MYOB IMS Payroll                                                                   | Current Weekly Salary                                   |
|                                                                                    |                                                         |
| Note: For employees with variable hour                                             | s that change from week to week, talk to                |
| an expert for advice on how to en                                                  | nter their Agreed Definition of a Week                  |
| Demonsher that the definition real                                                 | st be agreed on by the approach                         |
| Remember that the definition mus                                                   | st be agreed on by the employer and                     |
| employee.                                                                          |                                                         |

Click the **here** link below these fields to open a window that lets you edit the Agreed Definition of a Week values:

| MS Agreed Definitio   | n of a Wee | k —          |     |       | × |
|-----------------------|------------|--------------|-----|-------|---|
| Hours Per Week:       | 40.00      | Days Per Wee | ek: | 4.0   | 0 |
| - Hours Worked (Minir | num) - Wee | dy           |     |       | _ |
| Per Day:              | 10.00      | Per Period:  |     | 40.0  | 0 |
| Standard Days:        | 4.00       |              |     |       |   |
|                       |            | Ok           |     | Cance |   |

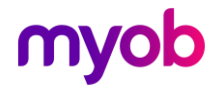

## Which Annual Leave Type to Use?

#### Permanent employee working set hours

Employees who generally work fixed hours are best set up as a Permanent employee working set hours. This annual leave type works out the holidays owing based on entitlement for the year.

Note: Permanent employee working set hours is not limited to people who work 30 or more hours a week – for example you could use this annual leave method for an employee who works only one day every month.

It can also be used in situations where the employee has fixed hours and works some overtime. The holiday entitlement would be 4 weeks at their set hours, and the overtime would increase the holiday leave rates calculated.

#### Casual

The Casual method is available to be used for genuine casual employees. Generally, these are people who you employ for a special job that you can't always anticipate with no expectation of ongoing employment beyond the special job or whose work pattern is so irregular or intermittent that the concept of four weeks away is difficult to apply.

This method does not work out days or hours owing, just a cash amount (based on a percentage of the Gross Earnings). This can be paid in one lump sum or paid out each time the employee is paid wages.

### **Recording Annual Leave in Days vs Hours**

Each employee can have a different recording method for annual leave.

#### Permanent employee working set hours

Can be recorded in either days or hours. If recorded in days and the Weekly calculation method is not being used, leave balances will be rounded down to the nearest half-day.

#### Casual

Casual employees will only accumulate leave as a monetary value, so neither option applies to them.

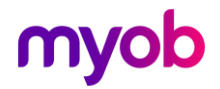

## Annual Leave Setup

## Initial Annual Leave Setup

When setting up MYOB IMS Payroll for the first time, you will need to enter current Annual Leave balances for each employee. Annual Leave balances are entered on the Employee > Leave > Outstanding Entitlement fields:

| M Sample Company Limited - MYOB IMS Payroll                                                                                                    | - 🗆 X                                                                                                    |
|----------------------------------------------------------------------------------------------------|----------------------------------------------------------------------------------------------------|
| File Edit View Tools Help                                                                                                    |                                                                                                    |
| 🗅 💣 🖶   X 🖻 🖻   🖉 🗙 🍢 Company 🧕 Employee 🖪                                                                                                    | Processing Sundry Reports                                                                                                    |
| ASHTON, Colin 🔄 🙀 🛤 🔺 🕨 🔛 🚔 🚳 📳 🎽                                                                                                    | 🗊 ANZ 🛃 💼                                                                                                    |
| Emp# 1002 IRD# 020-981-899 🗸 🗸 🗸 🗸                                                                                                    |                                                                                                    |
| Standard Payment Leave KiwiSaver Permanent HR / Notes Totals Histor                                                                                                    | v                                                                                                    |
| Annual Leave Other Leave                                                                                                    |                                                                                                    |
| Annual Leave Type (Permanent / Casual Employment) Annual Leave In                                                                                                    | ſ ☑ Calculate Annual Leave in Weeks                                                                                                    |
| ● Set Hours   ○ Variable Hours   ○ Casual                                                                                                    | 52 Week Average rate (AWE): 4 Week Average Rate (OWP4):                                                                                                    |
| Annual Leave Entitlements     Days     Weeks Full Yrs Entitlement:     20.00     4.00     % of Gross:     8 Next Entitlement:     20.00     4.00     For:     52     Weeks Due Date:     31/12/2021     ▼ | Gross earnings for last 12       Gross earnings for last 4         months:       \$76,500.39         Weeks IN Year:       \$2         minus LWOP:       0         Divide by:       \$2         Divide by:       \$2         Weeky Rate:       \$1,471.1525 |
| - Annual Leave Values<br>Days Weeks 52 Week Rate: \$294.2323<br>4 Week Rate: \$294.2305<br>4 Week Rate: \$294.2305<br>Curr. Rate (OWP): \$294.2305                                                        | Agreed Definition of a Week     Hours/week: 40.00     Days/week: 5.00     Click here to edit these values                                                                                                    |
| + Parental A/L: 0.00 0.00 Gross Earnings: \$75,029.24                                                                                                    | Parental Leave — as at: n/a                                                                                                    |
| + Accrued This Year: 19.00 3.85 Hours: 2040.00                                                                                                    | Start Date: Return Dates:                                                                                                    |
| - Paid in Advance: 0.00 0.00 Amount in \$882.70                                                                                                    | Gross Earnings:         \$0.00         Expected:         •           Amount In Advance:         \$0.00         Actual:         •                                                                                                    |
| Balances Accrued To 19/12/2021                                                                                                    |                                                                                                    |
| Days         Weeks         Days           Annual Leave:         19.00         3.85         Sick:         4.00         FVL:                                                                                | Days         Days         Hours           10.00         Alternative Holiday:         1.00         TIL:         0.00                                                                                                    |
|                                                                                                    | 😰 Current Weekly Salary 🔳 Closed                                                                                                    |

The balances you enter depend on the employee's working arrangement.

Permanent employee working set hours

- 1. Set whether you want to record Annual Leave in **Hours** or **Days**.
- 2. Check (and edit if necessary) the **Full Yrs Entitlement** and **% of Gross** fields under Annual Leave Entitlements.
- 3. When a new employee is entered the **Due Date** will automatically default to the next anniversary of the employee's **Start Date**. However, if you have a company anniversary date set on the Company tab, the **Due Date** will default to this anniversary date and the **Next Entitlement** and **For** xx **Weeks** fields will automatically adjust.

If the employee has outstanding leave:

- 1. Determine the amount of leave the employee was owed at their last anniversary due date.
- 2. Subtract any leave they have taken since their last anniversary.
- 3. Enter this outstanding leave balance into the **Outstanding Ent** field under Annual Leave Values.

**Note:** Make sure that the amount entered conforms to the employee's Agreed Definition of a Week, so that the **Weeks** value is not incorrect or misleading.

If the employee has taken leave in advance, enter the following values under Annual Leave Values:

1. Enter any days/hours taken in the **Paid in Advance** field.

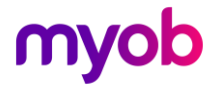

- 2. Enter the dollar value the employee was paid for this leave into the **Amount in Advance** field.
- 3. Enter their **Gross Earnings** (Liable for holiday Pay) and **Hours** worked from their *last anniversary due date* until the date of going live with MYOB IMS Payroll.

The employee's accrued leave (for the current year) will automatically calculate based on the number of completed weeks from their start date or last anniversary until the 'Leave Balances Accrued To' date at the bottom of the Leave tab. To adjust this accrued to date, right-click on this field and enter the date required.

**Note:** See the "Leave Earnings History" document on the MYOB IMS Payroll Education Centre for more information on viewing and editing employees' leave history.

Permanent employees with variable hours of work

- 1. Set to record Annual Leave in **Hours**.
- 2. Check (and edit if necessary) the **% of Gross** field under Annual Leave Entitlements.
- 3. When a new employee is entered the **Due Date** will automatically default to the next anniversary of the employee's **Start Date**. However, if you have a company anniversary date set on the Company tab, the **Due Date** will default to this anniversary date and the **Next Entitlement** and **For** xx **Weeks** fields will automatically adjust.

If the employee has outstanding leave:

- 1. Determine the amount of leave the employee was owed at their last anniversary due date.
- 2. Subtract any leave they have taken since their last anniversary.
- 3. Enter this outstanding leave balance into the **Outstanding Entitlement** field under Annual Leave Values.

If the employee has taken leave in advance, enter the following values under Annual Leave Values:

- 1. Enter the hours taken in the **Paid in Advance** field.
- 2. Enter the dollar value the employee was paid for this leave into the **Amount in Advance** field.
- 3. Enter their **Gross Earnings** (Liable for holiday Pay) and ordinary **Hours** worked from their *last anniversary due date* until the date of going live with MYOB IMS Payroll.

The employee's accrued leave (for the current year) will automatically calculate based on a percentage of the **Hours** field. Therefore, it is extremely important that you input the number of ordinary hours worked since the last due date into this field.

**Note:** See the "Leave Earnings History" document on the MYOB IMS Payroll Education Centre for more information on viewing and editing employees' leave history.

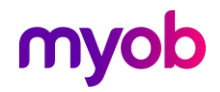

### Casual Employee

Enter the gross earnings that the employee is still entitled to be paid Annual Leave on into the **Gross Earnings** field under Annual Leave Values and the leave percentage into the **% of Gross** field under Annual Leave Entitlements. The percentage must be at least 8% but could be higher if a different value has been agreed on by the employer and employee.

### Changing Employees' Existing Annual Leave Setup

If your employee has a regular work pattern but changes to another work pattern part way through their anniversary year, you will need to review their setup on the Employee > Payment tab and the Annual Leave balance on the Employee > Leave tab.

For more information, see <u>"Pay-as-you-go for fixed-term or changing work patterns"</u> on the Ministry of Business, Innovation and Employment website.

If an employee's **Agreed Definition of a Week** values change at any time, this will affect their hourly or daily Holiday Pay balance and entitlement.

#### Changing an Employee's Agreed Definition of a Week

Options for how employees' balances will be affected are available under **Change of Agreed Weekly Hours/Days Behaviour** on the Company Information tab:

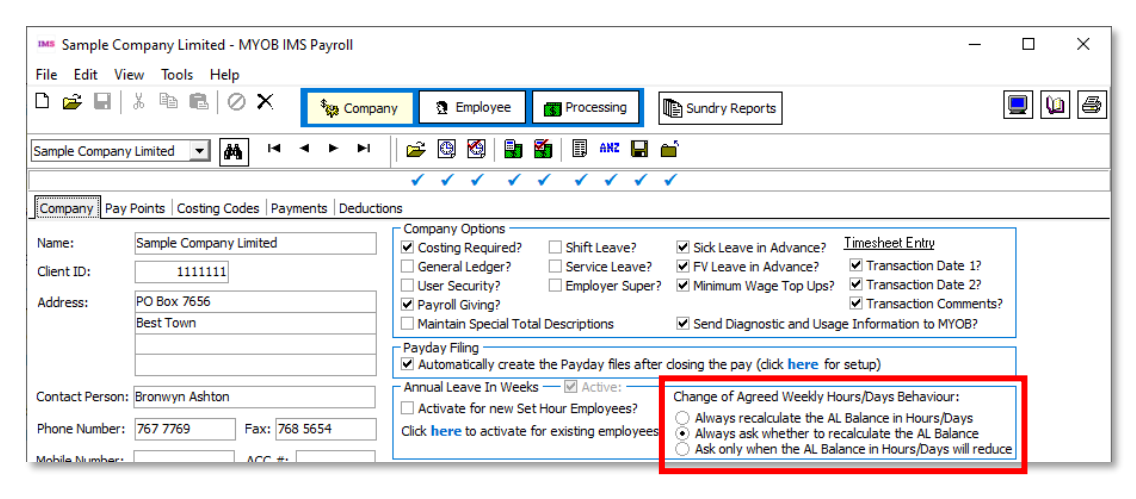

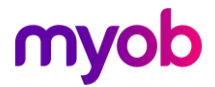

Selecting **Always recalculate the AL Balance in Hours/Days** means that when an employee's Agreed Definition of a Week changes, their hourly/daily Annual Leave balance will be recalculated automatically. An information window appears, showing the new balances and entitlements in weeks as well as in days/hours:

| IMS AL Hours B                                                                                                    | alances Reca                  | lculated           |                    |                        |                        | _          |            |  |  |  |
|----------------------------------------------------------------------------------------------------|-------------------------------|--------------------|--------------------|------------------------|------------------------|------------|------------|--|--|--|
| You've updated this employee's weekly contract units.                                                                                                    |                               |                    |                    |                        |                        |            |            |  |  |  |
| The system will recalculate the Annual Leave Hours balance from 31.96 hour(s) to 25.57 hours.<br>This new balance is calculated as 0.8 week(s) multiplied by the new Contract Hours Per Week value of 32<br>hour(s).<br>Please refer to the details below: |                               |                    |                    |                        |                        |            |            |  |  |  |
|                                                                                                    | Contract<br>Hours Per<br>Week | Balance<br>(Weeks) | Balance<br>(Hours) | Entitlement<br>(Weeks) | Entitlement<br>(Hours) | Leave Rate | e Value \$ |  |  |  |
| Before Change                                                                                                    | 40.00                         | 0.80               | 31.96              | 4.00                   | 160.00                 | \$28.700   | \$783.54   |  |  |  |
| After Change                                                                                                    | 32.00                         | 0.80               | 25.57              | 4.00                   | 128.00                 | \$35.876   | \$783.54   |  |  |  |
| Difference                                                                                                    | 8.00                          | 0.00               | 6.39               | 0.00                   | 32.00                  | \$7.175    | \$0.00     |  |  |  |
| Click OK to continue updating the Hours balance,<br>otherwise click Cancel                                                                                                    |                               |                    |                    |                        |                        |            |            |  |  |  |

Selecting **Always ask whether to recalculate the AL Balance** means that the following message window appears when an employee's Agreed Definition of a Week changes:

| M AL Hours B                                                                                                    | ME AL Hours Balances Recalculated - 🗆 🗙               |                    |                    |                        |                        |            |          |  |  |  |  |  |
|----------------------------------------------------------------------------------------------------|-------------------------------------------------------|--------------------|--------------------|------------------------|------------------------|------------|----------|--|--|--|--|--|
| You've updated                                                                                                    | You've updated this employee's weekly contract units. |                    |                    |                        |                        |            |          |  |  |  |  |  |
| The system will recalculate the Annual Leave Hours balance from 31.96 hour(s) to 25.57 hours.<br>This new balance is calculated as 0.8 week(s) multiplied by the new Contract Hours Per Week value of 32 hour(s). |                                                       |                    |                    |                        |                        |            |          |  |  |  |  |  |
| Please refer to                                                                                                    | Please refer to the details below:                    |                    |                    |                        |                        |            |          |  |  |  |  |  |
|                                                                                                    | Contract<br>Hours Per<br>Week                         | Balance<br>(Weeks) | Balance<br>(Hours) | Entitlement<br>(Weeks) | Entitlement<br>(Hours) | Leave Rate | Value \$ |  |  |  |  |  |
| Before Change                                                                                                    | 40.00                                                 | 0.80               | 31.96              | 4.00                   | 160.00                 | \$28.7009  | \$783.54 |  |  |  |  |  |
| After Change                                                                                                    | 32.00                                                 | 0.80               | 25.57              | 4.00                   | 128.00                 | \$35.8762  | \$783.54 |  |  |  |  |  |
| Difference                                                                                                    | 8.00                                                  | 0.00               | 6.39               | 0.00                   | 32.00                  | \$7.1753   | \$0.00   |  |  |  |  |  |
| Click Yes to to continue updating the Hours balance,<br>No to keep existing hours balance - this will adjust the Weeks balance instead (not recommended),<br>otherwise click Cancel                               |                                                       |                    |                    |                        |                        |            |          |  |  |  |  |  |
|                                                                                                    |                                                       |                    |                    | Yes                    | No                     |            | Cancel   |  |  |  |  |  |

This window has the following options:

- **Yes** The employee's hourly/daily balance and entitlement will be recalculated as displayed on the window.
- **No** The hourly/daily balance will remain the same and the employee's weekly balance and entitlement will be recalculated. (This is not recommended.)
- **Cancel** The change to the employee's Agreed Definition of a Week is not saved.

Selecting **Ask only when the AL Balance on Hours/Days will reduce** means that the user is only asked if they want to update or keep the hours/days values if the change to the Agreed Definition of a Week would result in a reduction of the employee's hour/daily balance and entitlement. If the change means the employee's hourly/daily values would stay the same or increase, they are recalculated automatically and the user is not asked.

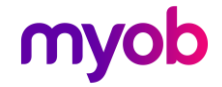

#### Changing days to hours

To change an employee whose Annual Leave is record in hours to record Annual Leave in days, perform the following actions on the Employee > Leave tab:

- 1. Print an up-to-date Annual Leave report.
- 2. Change the Annual Leave In option to Hours.
- 3. Convert the **Full Year's Entitlement** and **Next Entitlement** fields to hours, e.g. 20 days would become 160 hours for a 40-hour per week employee.
- 4. Convert any **Outstanding Entitlement** or **Paid in Advance** values to hours.
- 5. Check that the Employee > History > Leave Earnings tab is showing an acceptable Average and Ordinary rate under Holiday Rates.
- 6. Print a new Annual Leave report and compare the one printed at the start.

#### Changing variable hours to set hours (in days)

Leave the system accruing leave as it is until the next Annual Leave due date for the employee, if possible. Once the due date has passed and the rollover has occurred:

- 1. Print an up-to-date hourly Annual Leave report.
- 2. Change the Annual Leave Type from Variable Hours to Set Hours.
- 3. Change the Annual Leave In option to **Days**.
- 4. Convert the **Full Years Entitlement** and **Next Entitlement** values to what the employee is entitled to, e.g. 20 if the employee is entitled to 4 weeks leave and they work 5 days a week.
- 5. Convert any **Outstanding Entitlement** or **Paid in Advance** values from hours into days.
- 6. Print another Annual Leave report and compare the value to the report taken before you started.

## **Note:** If it is not possible to leave this change until the next Annual leave due date, contact MYOB IMS Support.

#### Changing variable hours to set hours (in hours)

Leave the system accruing leave as it is until the next Annual Leave due date for the employee, if possible. Once the due date has passed and the rollover has occurred:

- 1. Print an up-to-date hourly Annual Leave report.
- 2. Change the Annual Leave Type from Variable Hours to Set Hours.
- 3. Change the Annual Leave In option to Hours.
- 4. Convert the **Full Years Entitlement** and **Next Entitlement** values to what the employee is entitled to, e.g. 20 if the employee is entitled to 4 weeks leave and they work 5 days a week.
- 5. Print another Annual Leave report and compare the value to the report taken before you started.

**Note:** If it is not possible to leave this change until the next Annual leave due date, contact MYOB IMS Support.

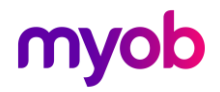

#### Changing set hours to variable hours

Before you make any changes print an up-to-date hourly Annual Leave report.

- 1. Change leave type from Permanent employee working **Set Hours** to Permanent employee working **Variable Hours**.
- 2. Any **Outstanding Ent** or **Paid in Advance** will not change.
- 3. Ensure that the **Accrued this year** amount remains the same and the correct % of Gross is showing.

**Note:** If it is not possible to leave this change until the next Annual leave due date, contact MYOB IMS Support.

#### Changing Casual employment status to Permanent

Where an employee has originally been employed as a casual employee and their employment is continuous for more than 12 months, or is changed to a permanent position, contact the Ministry of Business, Innovation & Employment on 0800 20 90 20 (or any other organisation you would normally approach for employment related legal advice). You will need to explain the background of the employment and ask what leave they are entitled to and how you should be treating them with relation to annual leave.

Once the correct procedure has been established, contact MYOB IMS Support so that we can help you implement the changes required into your payroll.

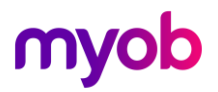

## Setting up Extra Annual Leave for Long Service

For example, employees become entitled to 25 days Annual Leave after 5 years continuous service instead of their current 20 days.

The additional leave should be recorded on the Employee > Service Leave tab for each employee.

| Sample Company Limited - MYOB IMS Payroll                                                                                                    |                       | _   |        | ×     |
|----------------------------------------------------------------------------------------------------|-----------------------|-----|--------|-------|
| File Edit View Tools Help                                                                                                    | Reports               |     |        | 16    |
| ASHTON, Bronwyn V A AN AN AN AN AN AN AN AN AN AN AN AN A                                                                                                    |                       |     |        |       |
| Additional Annual Leave - (Hours)       Entitlement Date: <ul> <li>Additional Entitlement:</li> <li>New % of Gross:</li> <li>Weeks:</li> </ul>                                                                        |                       |     |        |       |
| Company Leave (Additional)         Start Date:         Full Years Entitlement:         Next Entitlement:         Due Date:         Accrued:         Outstanding:         · ✓ Pay on Termination?         Outstanding: | ✓ Pay on Termination? |     |        |       |
| MYOB IMS Payroll                                                                                                    | 🕵 Current Weekly Sala | iry | Entere | :d // |

**Note:** This tab is only available if **Service Leave?** is ticked on the Company tab under **Company Options**.

To set this up, enter an **Entitlement Date** set to a number of years after the employee's start date. The entitlement should be in the same units as Annual Leave, i.e. days or hours.

On the **Entitlement Date** rollover, the **Additional Entitlement** amount will be added to the **Full Years Entitlement** on the Leave tab, and the **New % of Gross** value will be copied to the % of Gross field on the Leave tab. The Additional Annual Leave figures will then be cleared. This will happen once payroll is calculated at step 4-Calculate of the payroll processing.

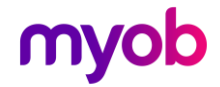

## **Recording Annual Leave for Salaried Employees**

When processing a pay, on the 2-Timesheet tab, the salary transaction should be recorded as usual. Next, enter an Annual Leave transaction showing the number of days/hours taken in the quantity field and the rate will show as the Annual Leave dollar value. Then enter an additional salary transaction with a negative quantity equivalent to the number of days/hours leave taken. For example, if a fortnightly salaried worker (8 hours per day, 80 hours per period) took 3 days Annual Leave, the timesheet could be entered as follows:

| Payment or Deduction | Quantity | Rate     |
|----------------------|----------|----------|
| Salary               | 1        | 800.0000 |
| Salary               | -3       | 80.0000  |
| Annual Leave Taken   | 3        | 80.0000  |
| P.A.Y.E.             | 1        | М        |

## **Annual Leave Calculations**

### **Annual Leave Payments**

When setting up payments in the Company Control area of MYOB IMS Payroll, it is important to select the correct **Leave Accumulation** flags. Depending on the flag selected, the amounts of those payments will be included or excluded from the calculation of the Annual Leave rate's gross earnings.

| Ordinary Time                                          | -   😅 🚳   🛃 🌠   🎚 ANZ 🖬 🖬                                                                                                    |
|--------------------------------------------------------|----------------------------------------------------------------------------------------------------|
|                                                        |                                                                                                    |
| Company   Pay Points   Costing Codes   Payments   Dedu | uctions                                                                                                    |
| Description: Ordinary Time                             | Data Entry Code: 1                                                                                                    |
| Calculation Method                                     | - Tax Type                                                                                                    |
| Fixed:     Default Qty:                                | • Taxable 🛛 Extra Pay 🔷 Schedular - Tax Override: 🦳 %                                                                                                    |
| Hourly: 100 % of Employee Hrly Rate                    | ○ Non-Taxable ○ Reimbursing                                                                                                    |
| ○ % Earnings % of 🔹                                    | Earnings Type                                                                                                    |
| 🔿 Annual Leave / Holiday Pay                           | Ordinary Time     Annual Leave     Domestic Violence Leave                                                                                                    |
| Apply Average Daily Pay?                               | Overtime     Overtime     Overtime |
| Factor: 1.0000 Sequence: 20                            | Allowance                                                                                                    |
| Costing Code                                           | Accumulates Into                                                                                                    |
| ⊖ Fixed: ▼                                             | ✓ ACC Liable Earnings ✓ Average Gross                                                                                                    |
| <ul> <li>Use Employee's Default</li> </ul>             | Company Superannuation Contrib Earnings     Ordinary Gross                                                                                                    |
| O No Default - Entered at Transaction Input            | KiwiSaver Employee Contribution Earnings KiwiSaver Employee Contribution Earnings                                                                                                    |
| Accumulates Into Special Total                         | KiwiSaver Employee Contribution Earnings                                                                                                    |
| GST Special Total 4                                    | ✓ Compliant Employee Contribution Earnings                                                                                                    |
| Special Total 2 Special Total 5 Special Total 3        | Compliant Employer Contribution Earnings                                                                                                    |

The Holiday Act explains the definition of gross earnings here: http://www.legislation.govt.nz/act/public/2003/0129/45.0/DLM236866.html

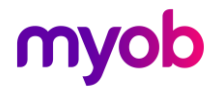

Three important points to recognise are:

- Gross earnings exclude any payments that the employer is not bound, by the terms of the employee's employment agreement, to pay the employee. These payments will be relatively rare;
- "Employment agreement" should be read broadly to include all documents and other agreements that form part of the contractual agreement between the employee and employer. Agreements need not be written down; they may also be verbal or created by the conduct of the parties. An employment agreement includes (but is not limited to) an offer of employment, an individual employment agreement, a collective agreement and additional agreed terms and conditions not inconsistent with the collective agreement;
- Listed in the exclusions are 'discretionary payments'. It is important to understand that 'discretionary payments' have a special meaning under the Act. If an employer is bound by the terms of the employment agreement or some other agreement such as the rules of a commission scheme, to make a payment to the employee – even if the amount is discretionary (and could be zero) and/or certain conditions must be met before it is paid – it is not a discretionary payment.

The document Holiday Act 2003: Guidance on annual holidays, domestic violence leave, bereavement leave, alternative holidays, public holidays and sick leave, available on the <u>Employment New Zealand website</u> provides a table with common payments types and whether they should be included or excluded from gross earnings (see "Annex 1: Gross earnings").

### **Annual Leave Entitlements**

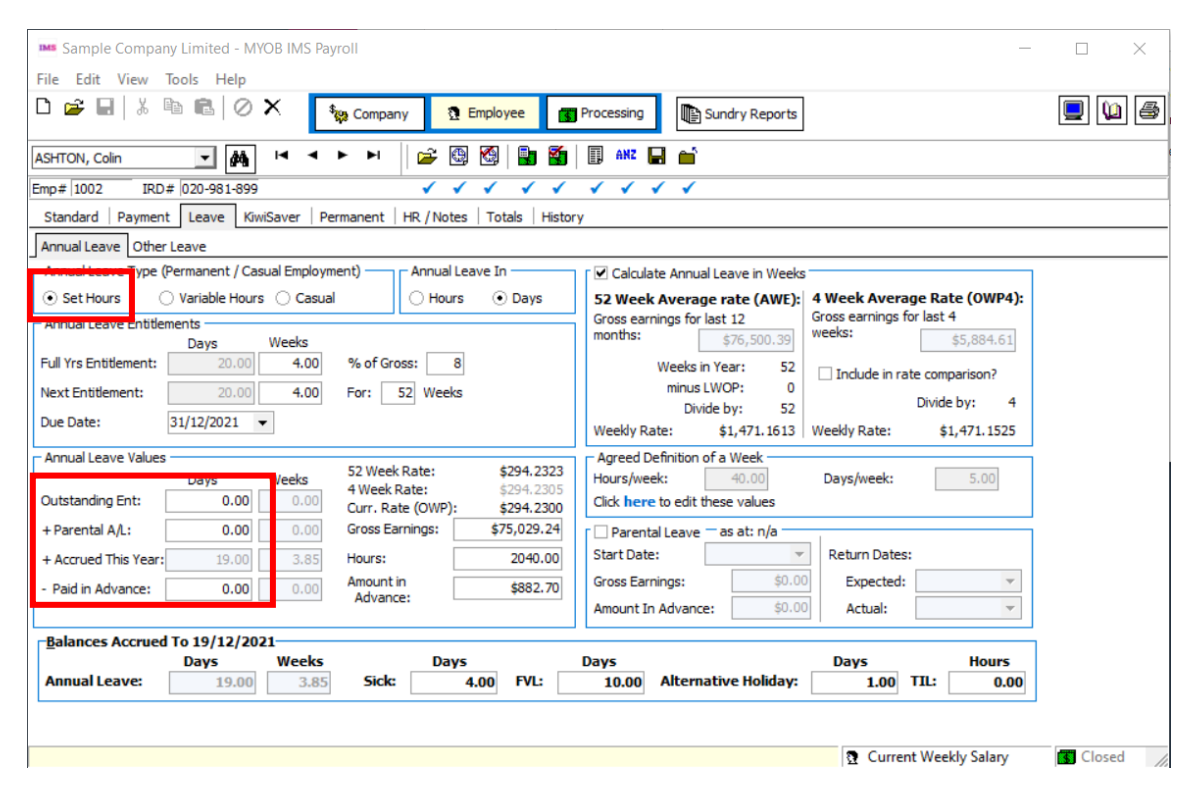

#### Annual Leave Type: Set Hours

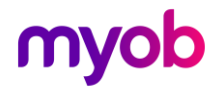

#### How is the Accrued This Year figure calculated?

- 1. Take one year away from the Due Date. If the Start-date is more recent, then use that date instead.
- 2. Work out the number of weeks between this date and the 'Accrued To Date' (at the bottom of the Annual Leave screen).
- 3. Take the employees Next Entitlement; divide that by 52 then multiply by the number of Weeks as calculated above.

If the Annual Leave is in Days, the result will be rounded down to the nearest half-day.

#### What happens when the Annual Leave Due Date arrives?

The system will perform an Annual Leave Rollover during a pay-run when the Period End Date of that run is on or after the Due Date. This will do the following:

- The **Next Entitlement** value is added to the **Outstanding Entitlement**, less any leave amount in the **Paid in Advance** field. If more leave was taken in advance than was due, the remainder is left as 'Paid in Advance' (and the 'Amount in Advance' is proportioned accordingly).
- The 'Next Entitlement' is set to the 'Full Year's Entitlement', the Weeks are set to 52, and the 'Due Date' is increased by a year.

The Gross Earnings and Hours fields are then showing only the current pay.

#### How do you pay leave?

Enter an "Annual Leave Taken" transaction onto the employee's timesheet. In the Quantity field, enter the number of Days or Hours of paid annual leave. The rate will be worked out automatically as at the end of the previous pay period.

When Annual Leave was taken outside of the current open pay period, the rate can be overridden by selection the option **Leave rate as at** and selecting the Start Date for the Annual Leave.

| CL  | ARK, Andrea 💌 🏄                                                                  | <b>⊢</b>         | < ► ►   🚔 🛙                                            | 9 🙆 🔒                                                             | ANZ               |                 |                      |        |                       |     |
|-----|----------------------------------------------------------------------------------|------------------|--------------------------------------------------------|-------------------------------------------------------------------|-------------------|-----------------|----------------------|--------|-----------------------|-----|
| Em  | p# 1015 Office                                                                   |                  | <ul> <li>✓</li> </ul>                                  | (                                                                 |                   | Peri            | iod Ending: 14/04/   | 2019   |                       |     |
| 1   | -Open 2-Timesheets 3-Check In                                                    | nput   4-Ca      | lculate   5-Preview   6-Re                             | ports 7-Bank                                                      | 8-Backup 9-Cl     | ose             |                      |        |                       |     |
|     | Payment or Deduction                                                             | Quantity         | Rate                                                   | Costing Code                                                      | Costing Descripti | on              | Date 1               | Di 🔨   | Days Paid For:        |     |
|     | Ordinary Time                                                                    | 32               | 20.0000                                                | 1001                                                              | Reception         |                 |                      |        | Standard: 5.0         | 10  |
| Þ   | Annual Leave Taken                                                               | 8                |                                                        | 9000                                                              | Labour Overhead   | d Costs         | 03/04/2019           |        | Holiday Rate:         | 5   |
| Η   | P.A.Y.E.                                                                         | 1                | Rate Override                                          |                                                                   |                   |                 |                      | -      | Average<br>Daily Pay: | 5   |
| L   | KiwiSaver                                                                        | 1                | • None                                                 |                                                                   |                   |                 |                      | $\pm$  | AL Type: Set Hou      | urs |
| Ш   | Social Club                                                                      | 1                |                                                        |                                                                   |                   |                 |                      |        | Use ADP?: N           | ٧o  |
|     |                                                                                  |                  | Fixed Amount:     Employee Rate:     Leave Rate as at: | October     S M T     29 30 1     6 7 8     13 14 15     20 21 22 |                   |                 |                      | v      | Timesheet<br>Notes    |     |
| <   |                                                                                  |                  |                                                        | 27 28 29                                                          | 30 31 1 2         |                 |                      | >      |                       | _   |
| 000 | OCAI HOUIS: 40.00<br>rdinary: 32.00 Penal: 0.00 D<br>vertime: 0.00 Sick: 0.00 Le | VL: 0<br>eave: 8 | .00 Alt Hol: 0.00 Ann<br>.00 Lieu                      | a <u>345</u><br>Today                                             | 6 7 8 9<br>Clear  | 10.00 Days DVL: | : 10.00 Days         | Alt Ho | : 0.00 Days           |     |
|     | Clear All Message Import                                                         | Globa            | l Load Finish k                                        | S cump sum                                                        |                   | < Back          | <u>A</u> dvance Next | :>     |                       |     |
| En  | ter an Overriding Rate for this ti                                               | mesheet          | entry                                                  |                                                                   |                   | 2               | Current Weekly       | Wage   | <b>Entered</b>        | //. |

**Note:** For salaried employees it will pay the Annual Leave Taken in addition to the normal Salary payment, therefore reduce the salary by entering a negative number of days in the quantity field to balance the leave taken.

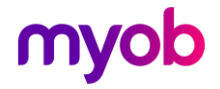

#### Ensuring the Holiday Rate Days or Hours are recorded correctly

If an employee has a "Set Hours" Annual Leave Type and the Annual Leave is recorded in days this field is very important. This is not required for Casual or Variable Hours employees, unless they are to change to a Set Hours employee in the future. It is also not required if the employee's Annual Leave is recorded in weeks—in this case, rates and entitlements are calculated based on the Agreed Definition of a Week (see "Agreed Definition of a Week" on page 2).

When processing the pay, you need to be very careful when entering timesheets that you are capturing the correct hours or days per period. If Annual Leave is recorded in "Days" we need to record the "Holiday Rate Days" correctly. However, if Annual Leave is recorded in "Hours" we need to record the "Holiday Rate Hours" correctly.

In the example below, this employee normally works an 8-hour day, and 40 hours per week, but this week they have worked 44 hours. Their Annual Leave is recorded in days.

| 1 | 1-Open 2-Timesheets 3-Check Input 4-Calculate 5-Preview 6-Reports 7-Bank 8-Backup 9-Close |          |         |        |        |                         |  |                   |
|---|-------------------------------------------------------------------------------------------|----------|---------|--------|--------|-------------------------|--|-------------------|
|   | Payment or Deduction                                                                      | Quantity | Rate    | Date 1 | Date 2 | Comment                 |  | Days Paid For:    |
| Þ | Ordinary Time                                                                             | 44       | 15.0000 |        |        |                         |  | Standard: 5.U     |
|   | P.A.Y.E.                                                                                  | 1        | М       |        |        |                         |  | Holiday Rate: 5.5 |
|   | Company Loan                                                                              | 1        | 50.0000 |        |        | Purchase of Company Car |  | Average           |
|   | Social Club                                                                               | 1        | 7.0000  |        |        |                         |  | Daily Pay: 5.     |

When 44 hours are entered for Ordinary Time, the "Holiday Rate" days changes to 5.5. It is then necessary to override the "Holiday Rate" days to 5. Either click the mouse into the box or use the "Quick Access Key" to override the number. The "Quick Access" is operated by pressing and holding the "CTRL" key then the "+" on the numeric keypad keys combination. The "TAB" key can then be used to access the Average Daily Pay days if necessary.

It is important that the employee's "Holiday Rate" days is recorded correctly, otherwise the annual leave rates would calculate incorrectly. The Holiday Rate days needs to reflect the ordinary days paid, in the example above the employee normally works 5 days, so the Holiday Rate days should be recorded as 5 instead of 5.5.

The screenshot below shows the correction for the example described above.

| 1 | -Open 2-Timesheets 3-Check | Input   4-Ca | alculate   5-Pr | eview 6-Reports | 7-Bank 8-Back | up 9-Close |   |                 |
|---|----------------------------|--------------|-----------------|-----------------|---------------|------------|---|-----------------|
|   | Payment or Deduction       | Quantity     | Rate            | Date 1          | Date 2        | Comment    | * | Days Paid For:  |
| C | Ordinary Time              | 44           | 15.0000         |                 |               |            |   | Standard: 5.00  |
| Γ | P.A.Y.E.                   | 1            | м               |                 |               |            |   | Holiday Rate: 5 |
| C | Social Club                | 1            | 7.0000          |                 |               |            | • | Average         |
| ŀ | •                          |              |                 |                 |               |            |   | Daily Pay: 5.5  |

#### When to use the payment "Extra Ord Hours"?

If the Annual Leave were recorded in "Hours" instead of days, then you would use a combination of Ordinary Time and "Extra Ord Hours" as you can't adjust the Holiday Rate hours using the Holiday Rate days override box. In the example above 40 hours are recorded as ordinary time and 4 hours as "Extra Ord Hours" as shown in the screenshot below. You could also use this method if you are recording leave in days.

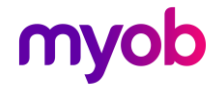

1-Open 2-Timesheets 3-Check Input 4-Calculate 5-Preview 6-Reports 7-Bank 8-Backup 9-Close

|   | Payment or Deduction | Quantity | Rate    | Date 1 | Date 2 | Comment | * | Days Paid For:  |
|---|----------------------|----------|---------|--------|--------|---------|---|-----------------|
|   | Ordinary Time        | 40       | 15.0000 |        |        |         |   | Standard: 5.00  |
|   | Extra Ord Hours      | 4        | 15.0000 |        |        |         |   | Holiday Rate: 5 |
|   | P.A.Y.E.             | 1        | м       |        |        |         |   | Average         |
| * | ▼                    |          |         |        |        |         |   | Daily Pay: 5    |

As the "Extra Ord Hours" payment is set up as an "earnings type" of overtime, the holiday rate hours and days automatically record correctly.

**Note:** For information on when to use the Days paid for Average Daily Pay override box, see the document "Using Average Daily Pay".

#### What happens when you terminate a Set Hours employee?

Once you have entered a Finish Date for a terminating employee, the system will automatically create transactions on the timesheet in the next pay run to pay out the employee's remaining Annual Leave.

#### Example:

When finishing an employee, instructing IMS Payroll to create termination transactions (where the employee has an outstanding annual leave balance) causes the payments "Annual Leave Not Taken" and "Holiday Pay Owing".

| CLARK, Andrea 📃 🇖             |           | < > > > > > > > > > > > > > > > > > > > | 0               | ) 🚮 🔢 🖽                | <b>.</b> |                   |          |
|-------------------------------|-----------|-----------------------------------------|-----------------|------------------------|----------|-------------------|----------|
| Emp# 1015 Office              |           | ✓                                       | ✓               |                        |          | Period Ending: 11 | /04/2016 |
| 1-Open 2-Timesheets 3-Check I | nput   4- | Calculate   5-Preview   6-I             | Reports   7-Bar | nk   8-Backup   9-Clo: | se       |                   |          |
| Payment or Deduction          | Quanti    | Rate                                    | Costing Code    | Costing Description    | Date 1   | Date 2            | Comment  |
| Ordinary Time                 | 40        | 17.5000                                 | 1001            | Reception              |          |                   |          |
| Alt Holiday Not Taken         | 1         | 140.0000                                | 9000            | Labour Overhead Co     | 1        |                   |          |
| Annual Leave Not Taken        | 4         | 17.5000                                 | 9000            | Labour Overhead Co     |          |                   |          |
| Holiday Pay Owing             | 1         | 8% HP                                   | 9000            | Labour Overhead Co     |          |                   |          |
| P.A.Y.E.                      | 1         | м                                       |                 |                        |          |                   |          |
| KiwiSaver                     | 1         | 4%                                      |                 |                        |          |                   |          |
| IRD Deduction Notice          | 1         | 20%                                     |                 |                        |          |                   |          |
| Social Club                   | 1         | 7.0000                                  |                 |                        |          |                   |          |
| *                             |           |                                         |                 |                        |          |                   |          |

A "Holiday Pay Owing" allowance will be added to account for any remaining holiday pay (leave accrued this year). The amount will be worked out as follows:

The Gross Earnings (including payments made this period that accumulate into Leave Accumulation) will be multiplied by % of gross field (see Employee> Leave tab). The percentage must be at least 8% but could be higher if a different value has been agreed on by the employer and employee. If there is any amount in the **Amount in Advance** field, this will be taken away from the amount calculated.

**Note:** Other transactions may also be created at this time, such as Service Leave Not Taken, Alt Holiday Not Taken or deductions set to 'Repay on Leaving'.

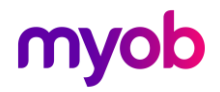

#### Annual Leave Type: Variable Hours

The Holidays Act requires that employees are given four weeks of annual leave each year and that what constitutes a working week should be agreed between employer and employee. Sometimes determining what a working week is can be challenging due to unpredictable work patterns.

MYOB IMS Payroll supports an optional "Variable Hours" leave accrual method which calculates an employee's four weeks of leave based on the hours worked in the previous entitlement year. Historically, this method has been used when an employee's hours varied unpredictably across pay periods, so that it was difficult to determine what a working week was for the purpose of Annual Leave.

It is important to note that this method is not defined within the Holidays Act or MBIE's guidance. Using this method there is risk that an employee may not receive a full four weeks of leave, particularly where the employees hours of work have increased over time.

While IMS Payroll continues to offer this method of leave calculation, we caution that it should only to be used when a clear agreement exists to use it and that its use should be reviewed regularly in case a work pattern has changed or has become predictable.

| Sample Company Limited - MYOB IMS Payroll                                                                                      | - 🗆 X                                                       |
|----------------------------------------------------------------------------------------------------|-------------------------------------------------------------|
| File Edit View Tools Help                                                                                                    |                                                             |
| 🗋 👉 🖬   💩 📲 🖬   🖉 🔨                                                                                                    | Processing Sundry Reports                                   |
| SHAPLAND, Karen 🔽 🙀 🛤 🔺 🔸 🛏 🕼 🚳 🚮                                                                                              | 🗊 ANZ 🛃 📫                                                   |
| Emp# 1000 IRD# 049-016-999 🗸 🗸 🗸 🗸                                                                                             | $\checkmark \checkmark \checkmark \checkmark$               |
| Standard Payment Leave KiwiSaver Permanent HR / Notes Totals Histor                                                            | у                                                           |
| Annual Leave Other Leave                                                                                                    |                                                             |
| Annual Leave Type (Permanent / Casual Employment) Annual Leave In                                                              | Calculate Annual Leave in Weeks                             |
| ○ Set Hours                                                                                                    | 52 Week Average rate (AWE): 4 Week Average Rate (OWP4):     |
| - Annual Leave Entitlements                                                                                                    | Gross earnings for last 12 Gross earnings for last 4 weeks: |
| Hours<br>Full Yrs Entitlement: 56.70 % of Gross: 8                                                                             | Works is Yazza N/A                                          |
| Next Entitlement: 56.70 For: 52 Weeks                                                                                          | minus LWOP: N/A Include in rate comparison?                 |
|                                                                                                    | Divide by: N/A Divide by: N/A                               |
| Due Date: 31/12/2021 V                                                                                                    | Weekly Rate: N/A Weekly Rate: N/A                           |
| Annual Leave Values 52 Week Rate: \$20.3165                                                                                    | Agreed Definition of a Week                                 |
| Hours         4 Week Rate:         \$21.0000           Outstanding Ent:         0.00         0 m. Pate (0WP)         \$21.0000 | Click here to edit these values                             |
| + Parental A/I : 0.00 Gross Farpings: \$24,963,50                                                                              |                                                             |
| + Accrued This Year: 08 18 Hours: 1227.19                                                                                      | Start Date:                                                 |
| Accurate in Stear. Solution Amount in \$227.15                                                                                 | Gross Earnings: \$0.00 Expected:                            |
| Advance: 3300.32                                                                                                    | Amount In Advance: \$0.00 Actual:                           |
| Balances Accrued To 19/12/2021                                                                                                 |                                                             |
| Hours Days Days                                                                                                    | Days Hours                                                  |
| Annual Leave: 80.06 Sick: 7.00 FVL: 10.00 A                                                                                    | Alternative Holiday: 2.00 TIL: 2.00                         |
|                                                                                                    |                                                             |
|                                                                                                    | Current Weekly Wage                                         |
|                                                                                                    | The current weekly wage                                     |

#### How is the Accrued This Year figure worked out?

The **Hours** value on the Annual Leave screen is multiplied by the Annual Leave **% of Gross** percentage.

#### What happens when the Annual Leave Due Date arrives?

The system will perform an Annual Leave Rollover during a pay run when the pay run's **Period End** date is on or after the **Due Date** on the Annual Leave tab. This will do the following:

• The **Full Yrs Entitlement** and **Next Entitlement** values are set to the Annual Leave accrued this year.

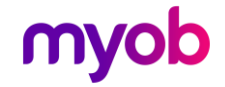

- The Accrued this Year value is added to the Outstanding Entitlement, less any amount in the Paid in Advance field. If more leave was taken in advance than was due, the remainder is left in the Paid in Advance field (and the Amount in Advance value is proportioned accordingly).
- The For ... Weeks value is set to 52, and the Due Date is increased by a year.
- The Gross Earnings and Hours fields are then only recording this last pay.

#### How do you pay leave?

Enter an "Annual Leave Taken" transaction onto the employee's timesheet. In the Quantity field, enter the number of Hours of paid annual leave. The rate will be worked out automatically as at the end of the previous pay period.

When Annual Leave was taken outside of the current open pay period, the rate can be overridden by selection the option **Leave rate as at** and selecting the Start Date for the Annual Leave.

| C  | LARK, Andrea 🗾 🏟                                                                                                    | •                         | < ► ►   🚔 🛛                                            | ) 🕅 🖥                                                             | ANZ               |              |                       |         |                       |       |
|----|----------------------------------------------------------------------------------------------------|---------------------------|--------------------------------------------------------|-------------------------------------------------------------------|-------------------|--------------|-----------------------|---------|-----------------------|-------|
| Er | mp# 1015 Office                                                                                                    |                           | × ,                                                    | (                                                                 |                   | F            | Period Ending: 14/04/ | 2019    |                       |       |
|    | 1-Open 2-Timesheets 3-Check Ir                                                                                                    | nput   4-Ca               | alculate   5-Preview   6-Re                            | ports 7-Bank                                                      | 8-Backup 9-Cl     | ose          |                       |         |                       |       |
| E  | Payment or Deduction                                                                                                    | Quantity                  | Rate                                                   | Costing Code                                                      | Costing Descripti | on           | Date 1                | Di 🔨    | Days Paid Fo          | r: –  |
| E  | Ordinary Time                                                                                                    | 32                        | 20.0000                                                | 1001                                                              | Reception         |              |                       |         | Standard: 5           | 5.00  |
| Þ  | Annual Leave Taken                                                                                                    | 8                         |                                                        | 9000                                                              | Labour Overhead   | d Costs      | 03/04/2019            |         | Holiday Rate:         | 5     |
| ┢  | P.A.Y.E.<br>IRD Deduction Notice                                                                                                    | 1<br>1                    | Rate Override                                          |                                                                   |                   |              |                       | +       | Average<br>Daily Pay: | 5     |
| E  | KiwiSaver                                                                                                    | 1                         | None                                                   |                                                                   |                   |              |                       |         | AL Type: Set H        | lours |
| iC | Social Club                                                                                                    | 1                         |                                                        |                                                                   |                   |              |                       |         | Use ADP?:             | No    |
|    |                                                                                                    |                           | Fixed Amount:     Employee Rate:     Leave Rate as at: | October     S M T     29 30 1     6 7 8     13 14 15     20 21 22 |                   |              |                       | v       | Timesheet<br>Notes    |       |
|    |                                                                                                    |                           |                                                        | 27 28 29                                                          | <b>30 31</b> 1 2  |              |                       | >       |                       |       |
|    | Fotal Hours: 40.00       Ordinary: 32.00 Penal:     0.00 D       Vertime:     0.00 Sick:     0.00 L       Clear All     Message     Import | VL: 0<br>eave: 8<br>Globa | .00 Alt Hol: 0.00 Ann<br>.00 Il Load Finish            | Today                                                             | 6 7 8 9<br>Clear  | 10.00 Days D | WL: 10.00 Days        | Alt Hol | : 0.00 Days           |       |
| Er | nter an Overriding Rate for this t                                                                                                    | imesheet                  | entry                                                  |                                                                   |                   |              | 🏡 Current Weekly      | Wage    | 🐻 Entered             | 1     |

#### What happens when you terminate a Variable Hours employee?

The system will automatically create transactions on the timesheet in the next pay-run to pay out remaining holiday pay, as for Set Hours employees (see page 15).

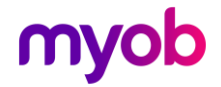

### Annual Leave Type: Casual

This method works out Annual Leave based on a percentage of the Gross Earnings (specified in the **% of Gross** field on the Employee > Leave tab). The gross earnings is cleared when the Annual Leave on that amount has been paid out.

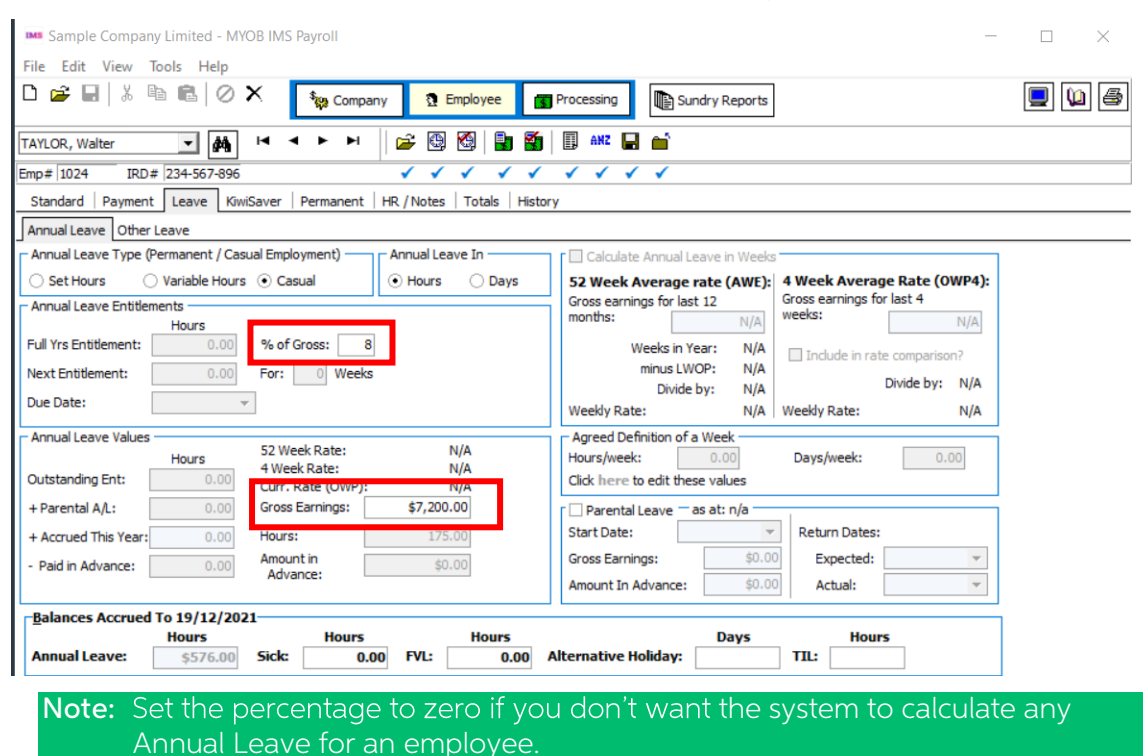

#### How do you pay leave?

Enter a 'Casual Holiday Pay' transaction on the timesheet (or on the Permanent page of the employee if you want to pay out every time).

Use a quantity of 1. The rate will be '8% of HP'. This will, by default, pay out all holiday pay due and clear out the Gross Earnings. If you want to pay out a different amount, you can override the rate with a dollar value and the system will work out how much holiday pay remains owing.

#### What happens when you terminate a Casual employee?

This puts a 'Holiday Pay Owing' allowance on the timesheet, which works the same as paying out the leave with a 'Casual Holiday Pay' transaction.

#### Annual Leave Spanning More Than One Pay Period

Sometimes it is necessary to pay more than a single pay period in a pay calculation. This often occurs when an employee is going on leave for several weeks and wishes to be paid in advance. A similar situation occurs if your company closes down over Christmas and employees are paid for the close down period in advance.

We recommend against this, as it may produce incorrect data for payday filing and can result in an incorrect Average Weekly Earnings rate (AWE) for Holiday Pay.

The Annual Leave rate for the whole holiday period should be calculated at the same rate as at the Period End Date prior to the start of the holiday pay.

Example: A fortnightly paid employee is going on leave for four weeks and wants their pay in advance (i.e. their two weeks they would normally be paid, and an extra two

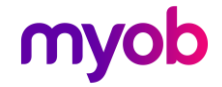

weeks). Enter 20 days (or 160 hours) annual leave. The AL rate that will be paid will be the same for both pay periods, and by choosing the Leave rate as at the beginning of the holiday in the timesheets, the rate will be applied correctly.

## Annual Leave Rate Calculations

For **Permanent employees working set hours with leave in Days**, Leave will be calculated at the higher:

- 1. Of the <u>Current Daily Rate</u> based on their current Salary or Hourly rate (if this can be determined)
- 2. Or Ordinary Daily Rate:
  - Gross Earnings for the 4 weeks immediately before the end of the last pay period divided by
  - The number of worked days (e.g. 4 weeks x 5 days = 20)
- 3. Or <u>Average Daily Rate</u>:
  - Gross Earnings for the 52 weeks immediately before the end of the last pay period divided by
  - The number of worked days. (e.g. 52 weeks x 5 days = 260)

The number of worked days is taken from the Employee > History > Leave Earnings tab:

| mp# 1015      | IRD# 023-4      | 89-643         |              | <ul> <li></li> <li></li> <li><th>&lt; &lt;</th><th>&lt; &lt; ·</th><th>1 1 1</th><th></th><th></th><th></th><th></th><th></th></li></ul> | < <        | < < ·   | 1 1 1       |          |               |            |   |                           |
|---------------|-----------------|----------------|--------------|----------------------------------------------------------------------------------------------------|------------|---------|-------------|----------|---------------|------------|---|---------------------------|
| Standard      | Payment   Leav  | e KiwiSaver    | Permanen     | HR / Notes                                                                                                    | s Totals H | listory |             |          |               |            |   |                           |
| Total Earning | s Leave Earning | s KiwiSaver    | Timesheet Hi | story                                                                                                    |            |         |             |          |               |            |   |                           |
| eriod Ending  | Average Gross   | Ordinary Gross | Hours/Week   | Days/Week                                                                                                    | H/Rate Hrs | ADP Hrs | H/Rate Days | ADP Days | Hours Per Day | LWOP Weeks | ^ | Leave Type:               |
| 22/08/2021    | \$880.60        | \$880.60       | 0            | 0                                                                                                    | 40         | 4       | 5           | 5        | 8             | 0          |   | Set Hours                 |
| 29/08/2021    | \$880.00        | \$880.00       | 0            | 0                                                                                                    | 40         | 4       | 5           | 5        | 8             | 0          |   | AL In Weeks : No          |
| 05/09/2021    | \$920.00        | \$920.00       | 0            | 0                                                                                                    | 40         | 4       | 5           | 5        | 8             | 0          |   | Holiday Rates:            |
| 12/09/2021    | \$920.00        | \$920.00       | 0            | 0                                                                                                    | 40         | 4       | 5           | 5        | 8             | 0          |   | lipite: Hours             |
| 19/09/2021    | \$920.00        | \$920.00       | 0            | 0                                                                                                    | 40         | 4       | 5           | 5        | 8             | 0          |   | onits. nours              |
| 26/09/2021    | \$920.00        | \$920.00       | 0            | 0                                                                                                    | 40         | 4       | 5           | 5        | 8             | 0          |   | 52 Week: \$22.3108        |
| 03/10/2021    | \$920.00        | \$920.00       | 0            | 0                                                                                                    | 40         | 4       | 5           | 5        | 8             | 0          |   | 4 Week: \$23.0000         |
| 10/10/2021    | \$920.00        | \$920.00       | 0            | 0                                                                                                    | 40         | 4       | 5           | 5        | 8             | 0          |   | Current: \$22,0000        |
| 17/10/2021    | \$920.00        | \$920.00       | 0            | 0                                                                                                    | 40         | 4       | 5           | 5        | 8             | 0          |   | current. <b>\$23.0000</b> |
| 24/10/2021    | \$920.00        | \$920.00       | 0            | 0                                                                                                    | 40         | 4       | 5           | 5        | 8             | 0          |   | Average Daily Pay:        |
| 31/10/2021    | \$913.33        | \$913.33       | 0            | 0                                                                                                    | 40         | 4       | 5           | 5        | 8             | 0          |   | Hourly: \$22.3108         |
| 07/11/2021    | \$920.00        | \$920.00       | 0            | 0                                                                                                    | 40         | 4       | 5           | 5        | 8             | 0          |   | D-1 6170 4960             |
| 14/11/2021    | \$920.00        | \$920.00       | 0            | 0                                                                                                    | 40         | 4       | 5           | 5        | 8             | 0          |   | Daily: \$176.4800         |
| 21/11/2021    | \$920.00        | \$920.00       | 0            | 0                                                                                                    | 40         | 4       | 5           | 5        | 8             | 0          |   | Include Periods Prior     |
| 28/11/2021    | \$920.00        | \$920.00       | 0            | 0                                                                                                    | 40         | 4       | 5           | 5        | 8             | 0          |   | To Start Date?            |
| 05/12/2021    | \$920.00        | \$920.00       | 0            | 0                                                                                                    | 40         | 4       | 5           | 5        | 8             | 0          |   |                           |
| 12/12/2021    | \$920.00        | \$920.00       | 0            | 0                                                                                                    | 40         | 4       | 5           | 5        | 8             | 0          |   |                           |
| 19/12/2021    | \$920.00        | \$920.00       | 0            | 0                                                                                                    | 40         | 4       | 5           | 5        | 8             | 0          |   |                           |

For **Permanent employees working set hours with leave in Hours**, Leave will be calculated at the higher:

- 1. Of the <u>Current Hourly Rate</u> based on their current Salary or Hourly rate (if this can be determined)
- 2. Or Ordinary Hourly Rate:
  - Gross Earnings for the 4 weeks immediately before the end of the last pay period divided by
  - The number of worked hours (e.g. 4 weeks x 40 hours = 160)
- 3. Or <u>Average Hourly Rate</u>:
  - Gross Earnings for the 52 weeks immediately before the end of the last pay period divided by
  - The number of worked hours (e.g. 52 weeks x 40 hours = 2080)

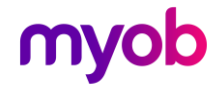

The number of worked days is taken from the Employee > History > Leave Earnings tab:

| Emp# 1015     | IRD# 023-      | 489-643        |              |           |             |         | · · ·       |          |               |            |   |          |                |
|---------------|----------------|----------------|--------------|-----------|-------------|---------|-------------|----------|---------------|------------|---|----------|----------------|
| Standard      | Payment Lea    | ve KiwiSaver   | Permanent    | HR / Note | es Totals H | istory  |             |          |               |            |   |          |                |
| Total Earning | s Leave Earnin | gs KiwiSaver   | Timesheet Hi | story     |             |         |             |          |               |            |   |          |                |
| Period Ending | Average Gross  | Ordinary Gross | Hours/Week   | Days/Week | H/Rate Hrs  | ADP Hrs | H/Rate Days | ADP Days | Hours Per Day | LWOP Weeks | ^ | Leave    | Гуре:          |
| 22/08/2021    | \$880.60       | \$880.60       | 0            |           | 40          | 40      | 5           | 5        | 8             | 0          |   | Set      | Hours          |
| 29/08/2021    | \$880.00       | \$880.00       | 0            |           | 40          | 40      | 5           | 5        | 8             | 0          |   | AL In V  | Veeks : No     |
| 05/09/2021    | \$920.00       | \$920.00       | 0            |           | 40          | 40      | 5           | 5        | 8             | 0          |   | Holiday  | Dates          |
| 12/09/2021    | \$920.00       | \$920.00       | 0            |           | 40          | 40      | 5           | 5        | 8             | 0          |   | liniter  | Nates.         |
| 19/09/2021    | \$920.00       | \$920.00       | 0            |           | 40          | 40      | 5           | 5        | 8             | 0          |   | Units:   | Hours          |
| 26/09/2021    | \$920.00       | \$920.00       | 0            |           | 40          | 40      | 5           | 5        | 8             | 0          |   | 52 Week: | \$22.3108      |
| 03/10/2021    | \$920.00       | \$920.00       | 0            |           | 40          | 40      | 5           | 5        | 8             | 0          |   | 4 Week:  | \$23.0000      |
| 10/10/2021    | \$920.00       | \$920.00       | 0            |           | 40          | 40      | 5           | 5        | 8             | 0          |   |          |                |
| 17/10/2021    | \$920.00       | \$920.00       | 0            |           | 40          | 40      | 5           | 5        | 8             | 0          |   | Current: | \$23.0000      |
| 24/10/2021    | \$920.00       | \$920.00       | 0            |           | 40          | 40      | 5           | 5        | 8             | 0          |   | Averag   | e Daily Pay:   |
| 31/10/2021    | \$913.33       | \$913.33       | 0            |           | 40          | 40      | 5           | 5        | 8             | 0          |   | Hourly:  | \$22,3108      |
| 07/11/2021    | \$920.00       | \$920.00       | 0            |           | 40          | 40      | 5           | 5        | 8             | 0          |   | - d      |                |
| 14/11/2021    | \$920.00       | \$920.00       | 0            |           | 40          | 40      | 5           | 5        | 8             | 0          |   | Daily:   | \$178.4860     |
| 21/11/2021    | \$920.00       | \$920.00       | 0            |           | 40          | 40      | 5           | 5        | 8             | 0          |   | Tochud   | a Darioda Drio |
| 28/11/2021    | \$920.00       | \$920.00       | 0            |           | 40          | 40      | 5           | 5        | 8             | 0          |   | To St    | tart Date?     |
| 05/12/2021    | \$920.00       | \$920.00       | 0            |           | 40          | 40      | 5           | 5        | 8             | 0          |   | 10.5     | un courte:     |
| 12/12/2021    | \$920.00       | \$920.00       | 0            |           | 40          | 40      | 5           | 5        | 8             | 0          |   |          |                |
| 19/12/2021    | \$920.00       | \$920.00       | 0            |           | 40          | 40      | 5           | 5        | 8             | 0          |   |          |                |
|               |                |                |              |           |             |         |             |          |               |            | ~ |          |                |

For **Permanent Employees Variable Hours with leave in Hours**, Leave will be calculated at the higher of the:

- 1. Of the <u>Current Hourly Rate</u>
- 2. Or Ordinary Hourly Rate:
  - Gross Earnings for the 4 weeks immediately before the end of the last pay period divided by
  - o Total 'Ordinary hours' in the previous 4 weeks
- 3. Or <u>Average Hourly Rate</u>:
  - Gross Earnings for the 52 weeks immediately before the end of the last pay period divided by
  - o Total 'Ordinary hours' in the previous 52 weeks

The 'Ordinary hours' and 'Total hours' in the period are taken from the 'Employee Information', 'History', 'Leave Earnings' tab in the payroll: 'HRate Hrs'

| SHAPLAND, K   | aren 🔻        | i âă i≺        | 4 F H         |           | 0 0 I        | 🌠 🔲 AN                | z 🖬 🖬       |          |               |            |   |          |                   |
|---------------|---------------|----------------|---------------|-----------|--------------|-----------------------|-------------|----------|---------------|------------|---|----------|-------------------|
| Emp# 1000     | IRD# 049-     | 016-999        |               | <br>✓     |              |                       |             |          |               |            |   |          |                   |
| Standard      | Payment   Lea | ve KiwiSaver   | Permanent     | HR / No   | tes   Totals | History               |             |          |               |            |   |          |                   |
| Total Earning | Leave Earnin  | ngs KiwiSaver  | Timesheet His | story     |              |                       |             |          |               |            |   |          |                   |
| Period Ending | Average Gross | Ordinary Gross | Hours/Week    | Days/Weel | H/Rate Hrs   | ADP Hrs               | H/Rate Days | ADP Days | Hours Per Day | LWOP Weeks | ^ | Leave 1  | уре:              |
| 22/08/2021    | \$483.00      | \$483.00       | 0             |           | 23           | 3 23                  | 5           | 5        | 4             | 0          |   | Variat   | le Hours          |
| 29/08/2021    | \$525.00      | \$525.00       | 0             |           | 25           | 5 25                  | 5           | 5.5      | 4             | 0          |   | AL In V  | /eeks : No        |
| 05/09/2021    | \$504.00      | \$504.00       | 0             |           | 24           | 4 24                  | 5           | 5        | 5             | 0          |   | Holiday  | Rates:            |
| 12/09/2021    | \$441.00      | \$441.00       | 0             |           | 2:           | 1 21                  | 5           | 5        | 5             | 0          |   | Linita   | Hauns             |
| 19/09/2021    | \$483.00      | \$483.00       | 0             |           | 23           | 3 23                  | 5           | 5        | 5             | 0          |   | Units:   | Hours             |
| 26/09/2021    | \$420.00      | \$420.00       | 0             |           | 20           | 20                    | 5           | 5        | 4             | 0          |   | 52 Week: | \$20.3165         |
| 03/10/2021    | \$462.00      | \$462.00       | 0             |           | 2            | 2 22                  | 5           | 5        | 4             | 0          |   | 4 Week:  | \$21.0000         |
| 10/10/2021    | \$441.00      | \$441.00       | 0             |           | 2            | 1 21                  | 5           | 5        | 4             | 0          |   | C        |                   |
| 17/10/2021    | \$420.00      | \$420.00       | 0             |           | 20           | 20                    | 5           | 5        | 4             | 0          |   | current: | \$21.0000         |
| 24/10/2021    | \$483.00      | \$483.00       | 0             |           | 23           | 3 23                  | 5           | 5        | 4             | 0          |   | Averag   | e Daily Pay:      |
| 31/10/2021    | \$430.27      | \$430.27       | 0             |           | 20.69        | 20.69                 | 5           | 5        | 4             | 0          |   | Hourly:  | \$20,3165         |
| 07/11/2021    | \$504.00      | \$504.00       | 0             |           | 24           | 4 24                  | 5           | 5        | 4             | 0          |   |          | ****              |
| 14/11/2021    | \$504.00      | \$504.00       | 0             |           | 24           | 4 24                  | 5           | 5        | 4             | 0          |   | Daily:   | \$97.1626         |
| 21/11/2021    | \$462.00      | \$462.00       | 0             |           | 22           | 2 22                  | 5           | 5        | 4             | 0          |   | Todude   | Periods Prior     |
| 28/11/2021    | \$441.00      | \$441.00       | 0             |           | 2:           | 1 21                  | 5           | 5        | 4             | 0          |   | To St    | art Date?         |
| 05/12/2021    | \$420.00      | \$420.00       | 0             |           | 20           | 20                    | 5           | 5        | 4             | 0          |   | 10 51    | ant a ar ar sei l |
| 12/12/2021    | \$483.00      | \$483.00       | 0             |           | 23           | 3 23                  | 5           | 5        | 4             | 0          |   |          |                   |
| 19/12/2021    | \$504.00      | \$504.00       | 0             |           | 24           | 4 24                  | 5           | 5        | 4             | 0          |   |          |                   |
|               |               |                |               |           |              |                       |             |          |               |            | ~ |          |                   |
| Add           | Modify        | Delete         | Add Ra        | ange Mg   | odify Range  | D <u>e</u> lete Range |             |          |               |            |   |          |                   |

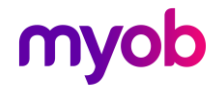

## Annual Leave Cash Up

Employees can ask their employer to pay out in cash, up to one week of their four weeks' minimum entitlement to annual holidays per year for each entitlement year.

Annual Leave Accrued cannot be cashed up. Cash Up entitlement can be calculated and paid in Hour or Day units and for those employees whom work Variable Hours the employee and employer must reach a mutual agreement on what constitutes a working week.

Employers may decline any request by an employee for Cash Up (no reason needs to be given when a request is declined) and advise the employee in writing.

Annual Leave Cash Up payments are regarded as an "Extra Pay" type payment and the rate of tax pertaining to "Cash Up" payments are calculated as per current Extra Pay Tax Legislation guidelines. Remember that the Pay Period Exceptions report has the option to print the Tax rate at which an employee's Extra Pay has been taxed at and that, if required, an Extra Pay override Tax rate can be made on the employee's Payment tab.

Cashed Up gross paid will not accumulate into Gross Earnings used for the calculation of Annual Leave rates or the Average Daily Pay.

### **Company Settings**

A designated payment with the default description of "Annual Leave Cash Up" and **Data Entry Code** of "ALCU" is available at Company Controls > Payment Tab, for use in Cash Up payments. This payment must be used to generate any Cash Up payments. The payment has the following settings:

| Тах Туре                            |                                 |                |                                          |
|-------------------------------------|---------------------------------|----------------|------------------------------------------|
| 🔾 Taxable                           | <ul> <li>Extra Pay</li> </ul>   | $\bigcirc$ Sch | edular - Tax Override: %                 |
| 🔾 Non-Taxable                       | ○ Reimbursing                   |                |                                          |
| Earnings Type                       |                                 |                |                                          |
| Ordinary Time                       | 🔿 Annual Lea                    | ave            | Other Leave                              |
| <ul> <li>Overtime</li> </ul>        | Sick Leave                      | 2              | <ul> <li>Annual Leave Cash Up</li> </ul> |
| O Penal Time                        | <ul> <li>Alternative</li> </ul> | e Holida       | y .                                      |
| <ul> <li>Allowance</li> </ul>       | Time in Lie                     | u              |                                          |
| Accumulates Into -                  |                                 |                | Leave Accumulation                       |
| ACC Liable Earni                    | ings                            |                | Average Gross                            |
| Company Supera                      | annuation Contrib Earni         | ings           | Ordinary Gross                           |
| Apprentice Hour                     | S                               |                | 🔲 Include In Current Rate                |
| KiwiSaver Emplo                     | yee Contribution Earnin         | igs            |                                          |
| KiwiSaver Emplo                     | yer Contribution Earnin         | gs             |                                          |
| Compliant Emplo                     | yee Contribution Earnir         | ngs            |                                          |
| <ul> <li>Compliant Emplo</li> </ul> | yer Contribution Earnin         | gs             |                                          |
|                                     |                                 |                |                                          |

In conjunction with this an "Annual Leave Cash Up" **Earnings Type** is also available to identify Cash Up type payments.

To ensure Cash Up payments do not accumulate into the Gross used for the calculation of **Annual Leave** and **Average Daily Pay** rate calculations the **Leave Accumulation** indicators are de-selected.

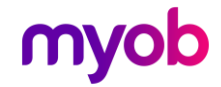

## **Employee Settings**

The Employee Information > Leave > Other Leave tab has Cash Up related fields in the **Annual Leave Values** section:

| - Annual L  | eave Cash Up<br>Entitlement | Paid Out    | Balance | Parental AL | ]     |                      |      |               |      |           |   |
|-------------|-----------------------------|-------------|---------|-------------|-------|----------------------|------|---------------|------|-----------|---|
| Hours:      | 22.69                       | 0.00        | 22.69   | Cash Up? 🗌  |       |                      |      |               |      |           |   |
|             |                             |             |         |             |       |                      |      |               |      |           |   |
| Balance     | s Accrued To 04             | 4/05/2020   |         |             |       |                      |      |               |      | ]         |   |
| Annual L    | eave:                       | 128.84 Sick | 8.00    | DVL:        | 10.00 | Alternative Holiday: | 2.   | DO TIL:       | 2.00 |           |   |
|             |                             |             |         |             |       |                      |      |               |      |           |   |
| Displays Fr |                             | lataile     |         |             |       |                      |      | went Weekh    | Wage | - Entered |   |
| Displays Er | mployee Leave d             | letails     |         |             |       |                      | 🚯 Ci | irrent Weekly | Wage | Entered   | 1 |

The **Entitlement** field will be populated with the 'Cash up' Entitlement on an Annual Leave Anniversary rollover - calculated as 1 week of the new entitlement (for non-casual employees).

For **Variable Hours** employees this entitlement is calculated as 2% of the hours worked as at the annual leave anniversary.

The employer and employee must agree as what constitutes a working work and therefore this entitlement should be checked when an anniversary rollover occurs.

The **Entitlement** and **Paid Out** fields will be reset every anniversary. Any Cash Up payment made during an anniversary year will be reflected in the **Paid Out** field and the **Outstanding Entitlement** will also be reduced by any Cashed Out paid units, i.e. the **Outstanding Entitlement** reflects what is available to the employee for Annual Leave to be taken and/or the balance available for Annual Leave Cash Up.

### **Payroll Processing**

The Prior Leave Balances window (click **Annual** under the Leave Balances at the bottom of the Processing > 2-Timesheets tab) displays Annual Leave Cash Up balances:

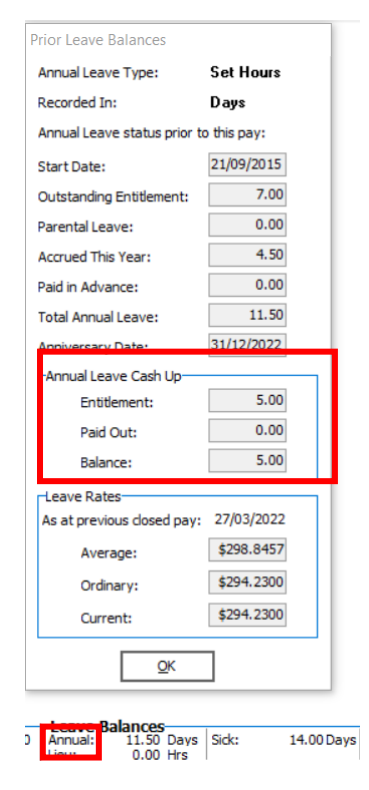

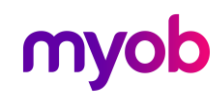

## Parental Leave and Annual Leave

See the "Parental Leave" document on the MYOB IMS Payroll Education Centre for information on how to process the following scenarios:

- An employee is requesting an Annual Leave and they have been on Parental Leave in the previous 12 months.
- An employee is requesting an Annual Leave Cash Up and they have been on Parental Leave in the previous 12 months.

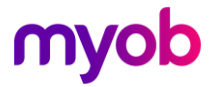

## Example Reports

## Annual Leave Reports

#### **Payment Screen Details**

| ASHTON, Bronwyn 🔽 🏘 🕨 🗲 🕨 🎬                       | 🕲 🚳 📑 🋐 🗐 ANZ 🖬 首                     |
|---------------------------------------------------|---------------------------------------|
| Emp# 1022 IRD# 089-417-163                        |                                       |
| Standard Payment Leave KiwiSaver Permanent HR / N | lotes   Totals   History              |
| Pay Frequency                                     | Employee Type                         |
|                                                   | Wage (per Hour)      Salary (per Pay) |
| ○ Half Monthly ○ Four Weekly                      | Pay Rates                             |
| Tax Details Student Loans                         | Hourly: \$300.0000 Per Pay:           |
| IRD No: 089 417 163 Student Loan override %       | Rate 2:                               |
| Tax Code: M SL  Certificate: none                 | Rate 3:                               |
| Expires: Expiry Tax Code:                         | Rate 4:                               |
| PAYE override %                                   | Rate 5: Standard Days: 3.00           |
| Extra Pays override % GST Registered?             |                                       |
| Decement Mathematic                               | - Hours Worked (Minimum)              |
| - Payment Method                                  | Per Day: 4.00 Per Period: 12.00       |
| ⊖ Bank: Account: 🔽-                               |                                       |
| Reference:                                        | Cash Rounding Balance: \$0.06         |
| Cheque                                            | Payslips                              |
|                                                   | No Payslip No IMS Online Payslip      |
| ⊙ Cash Code:                                      | Printed Emailed                       |

#### Leave Screen Details

| Ms Sample Company Limited - MYOB IMS Payroll                             | - 🗆 X                                                   |
|--------------------------------------------------------------------------|---------------------------------------------------------|
| File Edit View Tools Help                                                |                                                         |
| 🗅 🗃 🗑 🐇 🖻 🖻 🖉 X 🔹 🎭 Company 🐧 Employee                                   | The Processing Sundry Reports                           |
| ASHTON, Colin 🔄 🚧 🛤 🔺 🕨 🕨 🎏 🚳 🚳 📑                                        | 🌠 🗐 AHZ 🖬 💼                                             |
| Emp# 1002 IRD# 020-981-899                                               |                                                         |
| Standard   Payment   Leave   KiwiSaver   Permanent   HR / Notes   Totals | History                                                 |
| Annual Leave Other Leave                                                 |                                                         |
| Annual Leave Type (Permanent / Casual Employment) Annual Leave In        | Г ✔ Calculate Annual Leave in Weeks                     |
| ● Set Hours ○ Variable Hours ○ Casual ○ Hours ● Days                     | 52 Week Average rate (AWE): 4 Week Average Rate (OWP4): |
| Annual Leave Entitlements                                                | Gross earnings for last 12 Gross earnings for last 4    |
| Days Weeks                                                               | months: \$76,500.39 WEEKS: \$5,884.61                   |
| Full Yrs Entitlement: 20.00 4.00 % of Gross: 8                           | Weeks in Year: 52 Include in rate comparison?           |
| Next Entitlement: 20.00 4.00 For: 52 Weeks                               | Divide by: 52 Divide by: 4                              |
| Due Date: 31/12/2021 👻                                                   | Weekly Rate: \$1,471.1513 Weekly Rate: \$1,471.1525     |
| - Annual Leave Values                                                    | Agreed Definition of a Week                             |
| Days Weeks 52 Week Rate: \$294.2                                         | 323<br>305 Hours/week: 40.00 Days/week: 5.00            |
| Outstanding Ent: 0.00 0.00 Curr. Rate (OWP): \$294.2                     | Click here to edit these values                         |
| + Parental A/L: 0.00 0.00 Gross Earnings: \$75,029                       | .24 Parental Leave as at: n/a                           |
| + Accrued This Year: 19.00 3.85 Hours: 2040                              | .00 Start Date:                                         |
| - Paid in Advance: 0.00 0.00 Amount in \$882                             | .70 Gross Earnings: \$0.00 Expected:                    |
| Advance.                                                                 | Amount In Advance: \$0.00 Actual:                       |
| Balances Accrued To 19/12/2021                                           |                                                         |
| Days Weeks Days                                                          | Days Days Hours                                         |
| Annual Leave: 19.00 3.85 Sick: 4.00 FVL                                  | : 10.00 Alternative Holiday: 1.00 TIL: 0.00             |
|                                                                          |                                                         |
|                                                                          | Current Weekly Salary                                   |
|                                                                          |                                                         |

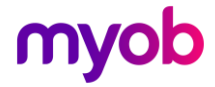

#### Annual Leave Report Options

| Report Type                                                                                                    | Employees        | to Include           |                          |
|----------------------------------------------------------------------------------------------------|------------------|----------------------|--------------------------|
| <ul> <li>Static Data</li> </ul>                                                                                                    |                  | •                    | Daily                    |
| <ul> <li>Accumulators</li> </ul>                                                                                                    | 0.10011          |                      | ,                        |
| <ul> <li>Valuation</li> </ul>                                                                                                    | ⊖ Salary         | 🔾 Wage               | <ul> <li>Both</li> </ul> |
| 🔾 Cash Up                                                                                                    |                  |                      | _                        |
| Annual Leave Types                                                                                                    |                  |                      |                          |
| Set Hours                                                                                                    | Variable Hours   | Casual               |                          |
| Sort Order                                                                                                    |                  |                      |                          |
| <ul> <li>Employee Name</li> </ul>                                                                                                    |                  | O Employee Number    |                          |
| O Pay Point then Employee N                                                                                                    | lame             | O Pay Point then Emp | loyee Number             |
| O Home Costing Code then E                                                                                                    | mployee Name     | O Home Costing Code  | then Employee Numb       |
| Print Range                                                                                                    |                  |                      |                          |
| ⊙ All                                                                                                    |                  | O Range :            |                          |
| From: Pay Point:                                                                                                    |                  | Employee:            | ·                        |
| To: Pay Point:                                                                                                    |                  | Employee:            |                          |
| Options                                                                                                    |                  |                      |                          |
| New Page for each Pay Po                                                                                                    | int?             | Negative Balances    | Only?                    |
| New Page for each Costing                                                                                                    | g Code?          | Termination Value?   |                          |
| Include Zero Balances?                                                                                                    |                  | ✓ Include \$ Values? |                          |
| Include Last Pay?                                                                                                    |                  |                      |                          |
| Data File Extract?                                                                                                    |                  |                      |                          |
| Include Column Headers?                                                                                                    |                  |                      |                          |
| File Delimiter File Path / Nam                                                                                                    | 1e               |                      |                          |
| a management of the constant of the first of the constant of the second second se |                  |                      | Browse                   |
| CSV  C:\Annual Lea                                                                                                    | ave 2018 12 17.0 | CSV                  | D. OT DETT               |

| Date Run: 04/11/2014 Time: : | 2:09 p.m.<br>All Daily Employe | ses - Valuati | ANNU    | JAL LEAVE | REPORT   | cludes Last H | ay - Leave Typ | e: All | Reporting Date: 02/11/201- |
|------------------------------|--------------------------------|---------------|---------|-----------|----------|---------------|----------------|--------|----------------------------|
|                              |                                | OUTSTANDING   | ;       |           | ACCRUED  |               | ADVAN          | CE     | TOTAL                      |
| NAME                         | Days                           | RATE          | VALUE   | Perc.     | GROSS    | VALUE         | Days           | VALUE  | VALUE                      |
| 1002 ASHTON, Colin           | 3.00                           | 311,5740      | 934.72  | 8.00      | 69682.91 | 5574.63       | 0.00           | 0.00   | 6509.35                    |
| ODAND BORATCA                |                                | -             | 0.24 70 |           |          | FF74 65       | 0.00           | 0.00   | CE00.05                    |

This report produces the values that would be paid to an employee if they were terminating and there were no other final payments to be considered.

| Outstanding Value:                                       | 3 days @ \$311.5740 per day | \$934.72   |
|----------------------------------------------------------|-----------------------------|------------|
| Accrued GROSS Earnings:<br>(pre Outstanding value added) |                             | \$68748.19 |
| + Outstanding Value<br>(to pay 8% on Outstanding Value)  |                             | \$934.72   |
| = Total Annual Leave related Gross:                      |                             | \$69682.91 |
| 8% (% of gross)                                          | \$69682.91 x 8%             | \$5574.63  |
| + Outstanding Value                                      |                             | \$934.72   |
| Termination Pay                                          |                             | \$6509.35  |

The value of any Outstanding Leave is to be included in the percentage of gross calculation required for termination pay.

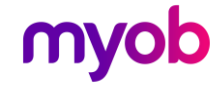

## Final Pay Calculation Report

#### **Payment Screen Details**

| ASHTON, Colin 🔽 🏘 🤘 🗸 🕨 📔                         | 🕲 🚳 📑 🛐 🗐 🖽 ANZ 🖬 首                             |  |  |  |  |
|---------------------------------------------------|-------------------------------------------------|--|--|--|--|
| Emp# 1002 IRD# 020-981-899                        |                                                 |  |  |  |  |
| Standard Payment Leave KiwiSaver Service Leave Pe | rmanent   Super   HR / Notes   Totals   History |  |  |  |  |
| Pay Frequency                                     | Employee Type                                   |  |  |  |  |
| Weekly                                            | ○ Wage (per Hour) ④ Salary (per Pay)            |  |  |  |  |
| ○ Half Monthly ○ Four Weekly                      | Pay Rates                                       |  |  |  |  |
| Tax Details Student Loans                         | Hourly: Per Pay: \$1,471.15                     |  |  |  |  |
| IRD No: 020 981 899 Student Loan override %       | Rate 2: GSCM: Per Year: \$76500                 |  |  |  |  |
| Tax Code: M Certificate: none V                   | Rate 3:                                         |  |  |  |  |
| Expires: Expiry Tax Code:                         | Rate 4: -Hourly Rate: \$36.7787                 |  |  |  |  |
| PAYE override %                                   | Rate 5: Standard Davs: 5.00                     |  |  |  |  |
| Extra Pays override % GST Registered?             |                                                 |  |  |  |  |
| Devenue Mathead                                   | Hours Worked (Minimum)                          |  |  |  |  |
| Payment Method                                    | Per Day: 8.00 Per Period: 40.00                 |  |  |  |  |
| ● Bank: Account: 20 -4127 -0084529 -00            |                                                 |  |  |  |  |
| Reference: Wages                                  | Cash Rounding Balance: \$0.00                   |  |  |  |  |
| O Cheque<br>Particulars: Sample Co                | Payslips                                        |  |  |  |  |
| Cash Code:                                        | ✓ Printed Emailed                               |  |  |  |  |

#### Leave Screen Details

| with state       Signed company Limited - MNOB IMS Payroll       Image: Company Limited - MNOB IMS Payroll         File Edit View Tools Help       Image: Company Limited - MNOB IMS Payroll       Image: Company Limited - MNOB IMS Payroll         Astrony, Coln       Image: Company Limited - MNOB IMS Payroll       Image: Company Limited - MNOB IMS Payroll       Image: Company Limited - MNOB IMS Payroll         Astrony, Coln       Image: Company Limited - MNOB IMS Payroll       Image: Company Limited - MNOB IMS Payroll       Image: Company Limited - MNOB IMS Payroll       Image: Company Limited - MNOB IMS Payroll         Astrony, Coln       Image: Company Limited - MNOB IMS Payroll       Image: Company Limited - MNOB IMS Payroll       Image: Company Limited - MNOB IMS Payroll         Astrony Leave Differ Leave       Image: Company Limited - MNOB ILeave In Helps       Image: Company Limited - MNOB ILeave In Helps         Annual Leave Type (Permanent / Casual Employment)       Annual Leave I       Image: Company Limited - MNOB ILeave I         Annual Leave Type (Permanent / Casual Employment)       Annual Leave I       Image: Company Limited - MNOB ILeave I         Outstanding Ent:       Days       Weeks       Weeks       Image: Company Limited - MNOB ILeave I         Outstanding Ent:       Days       State Company Limited - MNOB ILeave I       Image: Company Limited - MNOB ILeave I       Divide by: State I         Accused This Year:       19.00       3.85                                                                                                    |                                                                                                    |                     |            |   |
|----------------------------------------------------------------------------------------------------|----------------------------------------------------------------------------------------------------|---------------------|------------|---|
| File Edit View Tools Help     Image: Second and the second and the second and the | Me Sample Company Limited - MYOB IMS Payroll                                                                                                    | _                   |            | × |
| Image: Section 2       Section 2       Section                                                                                                    | File Edit View Tools Help                                                                                                    |                     |            |   |
| ASHTON, Coln <ul> <li></li></ul>                                                                                                    | 🗅 🗃 🖶 🕺 🛍 ඬ 🖉 🗙 🍖 Company 🔉 Employee 🖪 Processing                                                                                                    |                     | <b>[</b> ] | 4 |
| Emp # [1002       IRD # [020-981-899         Standard       Payment       Leave       KwiSaver       Permanent       HR / Notes       Totals       History         Annual Leave       Other Leave       Annual Leave       Other Leave       Annual Leave       If Weeks       S2 Weeks Average rate (AWE):       Gross earnings for last 1         Annual Leave Entitlements       20.00       4.00       % of Gross:       8         Next Entitlement:       20.00       4.00       For:       52 Weeks       Gross earnings for last 1         Due Date:       31/12/2021       Include by:       52 Weeks       10       Divide by:       4         Outstanding Ent:       0.00       0.00       Gross earnings:       52 Weeks       Days/week:       5.00         + Parental A/L:       0.00       0.00       Gross earnings:       75/202.71       Anount in       Advance:       Sast:       Sast:       Parental Leave = as at: n/a       Start Date:       Supertal Leave = as at: n/a       Start Date:       Supertal Leave = as at: n/a         Parental Leave:       19.00       3.85       Sick:       Days       Parental Leave = as at: n/a       Start Date:       Expected:       Actual:       Actual:       Actual:       Actual:       Actual:       Actual: <td< td=""><td>ASHTON, Colin 🔄 🙀 🤘 🤻 🕨 🔛 🚔 🔀 🔀 📳 🏭 🖩 🖬</td><td></td><td></td><td></td></td<>                                                                                                    | ASHTON, Colin 🔄 🙀 🤘 🤻 🕨 🔛 🚔 🔀 🔀 📳 🏭 🖩 🖬                                                                                                    |                     |            |   |
| Standard       Payment       Leave       KiwSaver       Permanent       HR / Notes       Totals       History         Annual Leave       Other Leave         Annual Leave Type (Permanent / Casual Employment)       Annual Leave In         Set Hours       Variable Hours       Casual         Annual Leave Entitlements       Days         Full Yrs Entitlement:       20.00       4.00         Due Date:       33/12/2021         Annual Leave Values       S2 Weeks         Outstanding Ent:       0.00       0.00         + Parental A/L:       0.00       0.00         Paint Advance:       0.00       0.00         Annual Leave:       19.00       3.85         Sick       Days       Yeeks         Annual Leave       S2 Weeks       Kets         Annual Leave Values       S2 Weeks       S2 Weeks         Outstanding Ent:       0.00       0.00         + Parental A/L:       0.00       0.00         Advance:       3040,00       Amount in Advance:         Advance:       19.00       3.85       Sick       Days         Meeks       Sick       Days       Parental Leave as at: n/a       Expected:         Annual Leave: </td <td>Emp# 1002 IRD# 020-981-899</td> <td></td> <td></td> <td></td>                                                                                                    | Emp# 1002 IRD# 020-981-899                                                                                                    |                     |            |   |
| Annual Leave       Other Leave         Annual Leave Type (Permanent / Casual Employment)       Annual Leave In         Set Hours       Variable Hours       Casual         Annual Leave Entitements       Days         Full Yrs Entitlement:       20.00       4.00         Due Date:       31/12/2021         Annual Leave Values       S2 Weeks and S2 Weeks         Outstanding Ent:       0.00         + Parental A,L:       0.00         Paid in Advance:       0.00         Annual Leave:       19.00         Annual Leave:       19.00         Balances Accrued To 19/12/2021       Annual Leave         Annual Leave:       19.00         Annual Leave:       19.00         Annual Leave       Days         Weeks       52 Weeks         Agreed Definition of a Week       Hours:         (Cirk Heret to edit these values)       Start Date:         Parental Leave       To as at: n/a         Annual Leave:       19.00         Agreed Definition of a Week       Expected:         Advance:       400-0         Annual Leave:       0.00         Annual Leave       0.00         Annual Leave       0.00         Ag                                                                                                    | Standard Payment Leave KiwiSaver Permanent HR / Notes Totals History                                                                                                    |                     |            |   |
| Annual Leave Type (Permanent / Casual Employment)       Annual Leave In         Annual Leave Type (Permanent / Casual Employment)       Hours • Days         Annual Leave Entitements       Days         Days       Weeks         Full Yrs Entitlement:       20.00       4.00         Days       Weeks         Next Entitlement:       20.00       4.00         Due Date:       31/12/2021 •         Annual Leave Values       52 Weeks Rate:       \$294,2323         Outstanding Ent:       0.00       0.00         4 Weeks       Set Hours:       2040,00         + Parental A(L:       0.00       0.00         - Paid in Advance:       0.00       0.00         Annual Leave:       19,00       3.85         Sick:       Days       Weeks       Agaas         Balances Accrued To 19/12/2021       Annual Leave:       Days       Weeks         Annual Leave:       19,00       3.85       Sick:       4.00       FVL:       Days         Balances Accrued To 19/12/2021       Annual Leave:       Days       Weeks       Days       Meurs         Annual Leave:       19,00       3.85       Sick:       4.00       FVL:       Days       Atternative Holiday:                                                                                                    | Annual Leave Other Leave                                                                                                    |                     |            |   |
| ● Set Hours       Variable Hours       Casual       Hours       ● Days         Annual Leave Entitlements       Days       Weeks       § 52 Week Average rate (AWE):       Gross earnings for last 12         Full Yrs Entitlement:       20.00       4.00       % of Gross:       8         Next Entitlement:       20.00       4.00       For:       52 Weeks       Ueeks n Year:       52         Next Entitlement:       20.00       4.00       For:       52 Weeks       Ueeks n Year:       52         Annual Leave Values       31/12/2021       For:       52 Week Rate:       \$294,2303       Ueekly Rate:       \$1,471.1613         Outstanding Ent:       0.00       0.00       Gross Earnings:       \$75,029.24       Agreed Definition of a Week       Days/week:       5.00         + Accrued This Year:       19.00       3.85       Hours:       2040.00       Cirs Rate:       \$75,029.24         + Accrued This Year:       19.00       3.85       Sick:       4.00       FVI:       Days       Return Dates:         Gross Earnings:       \$75,029.24       Amount in Advance:       0.00       Amount in Advance:       \$0.00       Actual:       Expected:       Actual:         Balances Accrued To 19/12/2021       Meeks       Sick: <td>Annual Leave Type (Permanent / Casual Employment) Annual Leave In</td> <td></td> <td></td> <td></td>                                                                                                    | Annual Leave Type (Permanent / Casual Employment) Annual Leave In                                                                                                    |                     |            |   |
| Annual Leave Entitlements       Days       Weeks       Gross earnings for last 12       Gross earnings for last 12         Full Yrs Entitlement:       20.00       4.00       % of Gross:       8         Next Entitlement:       20.00       4.00       For:       52       Weeks       \$75,00.39         Weeks in Year:       31/12/2021       Indude in rate comparison?       Divide by:       4         Annual Leave Values       S2       Weeks (\$294,232)       Weekly Rate:       \$1,471.1613         Outstanding Ent:       0.00       0.00       Gross Earnings:       \$75,029.24       Agreed Definition of a Week       Days/week:       5.00         + Parental A,L:       0.00       0.00       Gross Earnings:       \$75,029.24       Start Date:       Expected:       Image: Start Date:         - Paid in Advance:       0.00       0.00       Amount in Advance:       \$882.70       Annual Leave:       Start Date:       Expected:       Image: Annual Leave:       Image: Annual Leave:       Image: Annual Leave:       Image: Annual Leave:       Image: Annual Leave:       Image: Annual Leave:       Image: Annual Leave:       Image: Annual Leave:       Image: Annual Leave:       Image: Annual Leave:       Image: Annual Leave:       Image: Annual Leave:       Image: Annual Leave:       Image: Annual Leave:       Image:                                                                                                    | ⊙ Set Hours ○ Variable Hours ○ Casual ○ Hours ⊙ Days 52 Week Average rate (AWE): 4 Week Average rate (AWE): 4 Week Average rate | erage Rate (OWP4):  |            |   |
| Days       Weeks       % of Gross:       8         Full Yrs Entitlement:       20.00       4.00       % of Gross:       8         Next Entitlement:       20.00       4.00       For:       52       Weeks         Due Date:       31/12/2021       Indude in rate comparison?       Divide by:       52         Annual Leave Values       Days       Weeks Ate::       \$294.2323         Outstanding Ent:       0.00       0.00       Gross Earnings:       \$275,029.24]         + Accrued This Year:       19.00       3.85       Hours:       2040.00         - Paid in Advance:       0.00       0.00       Amount in Advance:       \$882.70         Balances Accrued To 19/12/2021       Annual Leave:       Days       Weeks       Sick:       4.00         Manual Leave:       19.00       3.85       Sick:       4.00       FVL:       Days       Days         Balances Accrued To 19/12/2021       Days       Weeks       Sick:       4.00       FVL:       10.00       Atternative Holiday:       1.00       TIL:       0.00                                                                                                    | Annual Leave Entitlements     Gross earnings for last 12     Gross earnings for last 12     weeks:                                                                                                    | igs for last 4      |            |   |
| I of a backlakting       I of a backlakting       I of a backlakting       I of a backlakting         Next Entitlement:       20.00       4.00       For:       52       Weeks       I of a backlakting         Due Date:       31/12/2021       Indude in rate comparison?       Divide by:       52         Annual Leave Values       Days       Weeks       52       Weeks Rate:       \$294.2323         Outstanding Ent:       0.00       0.00       Gross Earnings:       \$275,029.24         + Accrued This Year:       19.00       3.85       Hours:       2040.00         - Paid in Advance:       0.00       0.00       Amount in Advance:       \$882.70         Balances Accrued To 19/12/2021       Annual Leave:       Days       Weeks       Auge Pole         Annual Leave:       19.00       3.85       Sick:       4.00       FVL:       Days         Balances Accrued To 19/12/2021       Days       Weeks       Auge Pole       Auge Pole       Actual:       Imount in Advance:         19.00       3.85       Sick:       4.00       FVL:       10.00       Alternative Holday:       1.00       TIL:       0.00                                                                                                    | Days Weeks \$70,500.39                                                                                                    | \$5,884.61          |            |   |
| Mext Enddement:       20.00       4.00       Por:       22       Weeks       Divide by:       52       Divide by:       4         Due Date:       31/12/2021       Image: State in the state in the stat                                                                                  | Next Exhibitements                                                                                                    | in rate comparison? |            |   |
| Use Date:       31/12/2021         Annual Leave Values       52 Weeks Atte:       \$294,2323         Outstanding Ent:       0.00       0.00       Curr. Rate (OWP):       \$294,2305         + Parental A/L:       0.00       0.00       Gross Earnings:       \$75,029,24         + Accrued This Year:       19.00       3.85       Hours:       2040.00         - Paid in Advance:       0.00       0.00       Amount in Advance:       \$90.00         - Balances Accrued To 19/12/2021       Annual Leave:       19.00       3.85       Sick       Days         Annual Leave:       19.00       3.85       Sick       4.00       FVL:       Days       Days         Balances Accrued To 19/12/2021       Days       Weeks       Sick       Days       Hours       0.00         Annual Leave:       19.00       3.85       Sick       4.00       FVL:       10.00       Alternative Holiday:       1.00       TIL:       0.00                                                                                                    | Divide by: 52                                                                                                    | Divide by: 4        |            |   |
| Annual Leave Values       52 Weeks       52 Week Rate:       \$294,2323         Outstanding Ent:       0.00       0.00       0.00       Gross Earnings:       \$294,2305         + Parental A/L:       0.00       0.00       Gross Earnings:       \$75,202,24         + Accrued This Year:       19.00       3.85       Hours:       2040.00         - Paid in Advance:       0.00       0.00       Amount in \$882.70         Annual Leave:       19.00       3.85       Sick:       Days         Annual Leave:       19.00       3.85       Sick:       A.00         Parental Leave:       19.00       3.85       Sick:       Days         Annual Leave:       19.00       3.85       Sick:       A.00       FVL:         10.00       Alternative Holiday:       1.00       TIL:       0.00                                                                                                    | Weekly Rate: \$1,471.1613 Weekly Rate                                                                                                    | e: \$1,471.1525     |            |   |
| Days         Weeks         4 Week Rate:         4 204.2305           0.utstanding Ent:         0.00         0.000         Curr. Rate (OWP):         \$294.2305           + Parental A,I:         0.000         Gross Earnings:         \$75,029.24]           + Accrued This Year:         19.000         3.85         Hours:         2040.00           - Paid in Advance:         0.00         0.000         Amount in<br>Advance:         \$882.70         Return Dates:           Elalances Accrued To 19/12/2021         Days         Weeks         Days         Actual:         Imours           Annual Leave:         19.000         3.85         Sick:         4.00         FVL:         10.00         Alternative Holiday:         1.00         TIL:         0.00                                                                                                    | Annual Leave Values                                                                                                    | 5.00                |            |   |
| + Parental Al.:       0.00       0.00       Gross Earnings:       \$75,023,24]         + Accrued This Year:       19.00       3.85       Hours:       2040,00]         - Paid In Advance:       0.00       0.00       Amount in Advance:       \$882,70]         Balances Accrued To 19/12/2021       Days       Days       Weeks       Days       Days         Annual Leave:       19.00       3.85       Sick:       4.00       FVL:       10.00       Alternative Holiday:       Days         Balances Accrued To 19/12/2021       Days       Days       Days       Days       Incomparison       1.00       TIL:       0.00                                                                                                    | Days Weeks 4 Week Rate: \$294.2305 Cirk here to edit these values                                                                                                    | K: 5.00             |            |   |
| H Accrued This Year:       19.00       3.85       Hours:       2040.00         - Paid in Advance:       0.00       0.00       Amount in Advance:       \$\$822.70       Start Date:       Expected:       Image: Construction of the construction of the con                                                                                | + Parental & ( ) 0 00 0 000 Gross Farnings: \$75,029,24                                                                                                    |                     |            |   |
| • Paid in Advance:       0.00       0.00       Amount in Advance:       \$25.00       Cross Earnings:       \$0.00       Expected:       •         Balances Accrued To 19/12/2021       Days       Weeks       Days       Days       Hours         Annual Leave:       19.00       3.85       Sick:       4.00       FVL:       10.00       Alternative Holiday:       1.00       TIL:       0.00                                                                                                    | Account This Vessel 10 00 2.85 Hours: 2040 00 Start Date:                                                                                                    | ates:               |            |   |
| Plate in Advance:       0.00       Advance:       \$0.00       Advance:       \$0.00       Actual:         Balances Accrued To 19/12/2021       Days       Weeks       Days       Days       Days       Hours         Annual Leave:       19.00       3.85       Sick:       4.00       FVL:       10.00       Alternative Holiday:       1.00       TIL:       0.00                                                                                                    | Pacific Advances 0.00 Amount in depart 70 Gross Earnings: \$0.00 Expect                                                                                                    | ted: 👻              |            |   |
| Balances Accrued To 19/12/2021       Days       Days       Days       Hours         Annual Leave:       19.00       3.85       Sick:       4.00       FVL:       10.00       Alternative Holiday:       1.00       TIL:       0.00                                                                                                    | Advance: 40.00 Advance: 40.00 Advance: 40.00 Actual                                                                                                    | -                   |            |   |
| Days     Weeks     Days     Days     Days     Days     Hours       Annual Leave:     19.00     3.85     Sick:     4.00     FVL:     10.00     Alternative Holiday:     1.00     TIL:     0.00                                                                                                    | Balances Accrued To 19/12/2021                                                                                                    |                     |            |   |
| Annual Leave:         19.00         3.85         Sick:         4.00         FVL:         10.00         Alternative Holiday:         1.00         TIL:         0.00                                                                                                    | Days Weeks Days Days Days                                                                                                    | Hours               |            |   |
|                                                                                                    | Annual Leave: 19.00 3.85 Sick: 4.00 FVL: 10.00 Alternative Holiday: 1.0                                                                                                    | 00 TIL: 0.00        |            |   |
|                                                                                                    |                                                                                                    |                     |            |   |
| 2 LINGERT WEEKIV SAIAD/                                                                                                    |                                                                                                    | rrent Weekly Salany | Closed     |   |

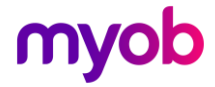

#### **Final Pay Calculation Report Options**

| Hourly                                 | 🔿 Daily        | <ol> <li>Both</li> </ol>                          |               |  |  |  |
|----------------------------------------|----------------|---------------------------------------------------|---------------|--|--|--|
| 🔾 Salary                               | 🔿 Wage         | ⊙ Both                                            |               |  |  |  |
| Annual Leave Types                     |                |                                                   |               |  |  |  |
| Set Hours                              | Variable Hours | Casual                                            |               |  |  |  |
| Sort Order                             |                |                                                   |               |  |  |  |
| Employee Name                          |                | O Employee Number                                 |               |  |  |  |
| O Pay Point then Employee Name         |                | O Pay Point then Emp                              | oloyee Number |  |  |  |
| O Home Costing Code then Employee Name |                | $\bigcirc$ Home Costing Code then Employee Number |               |  |  |  |
| Print Range                            |                |                                                   |               |  |  |  |
| • All                                  |                | ○ Range :                                         |               |  |  |  |
| From: Pay Point:                       |                | Employee:                                         | •             |  |  |  |
| To: Pay Point:                         |                | Employee:                                         | <b>•</b>      |  |  |  |

The 'Final Pay Calculation Report' is available when you run payroll reporting during the processing of the employee's final pay, giving details of how the termination pay is calculated. We recommend that you add this report to your list of standard reports for printing.

| Pre Calculation:<br>Annual Leave Type:                                        | Se                        | t Hours                          | % of           | Gross:        | 8% (A)             |                       |            |
|-------------------------------------------------------------------------------|---------------------------|----------------------------------|----------------|---------------|--------------------|-----------------------|------------|
| Outstanding Entitlement:<br>Paid In Advance:<br>Annual Leave Gross Related E. | Units:<br>amings accumula | 3.00<br>0.00<br>ited since the l | Last Anniversa | ary Date of 3 | Amount<br>1/12/13: | \$0.00<br>\$68,748.19 | (B)<br>(C) |
| Final Pay: Period Ending Da                                                   | te: 09/11/2014            | Finish Date                      | 09/11/2014     | Payment       | Date: 12/11        | /2014                 |            |
| Final Annual Leave Gross re                                                   | elated Payment            | 5.                               |                |               |                    |                       |            |
| Annual Leave No                                                               | t Taken                   |                                  |                |               |                    | \$934.72              |            |
|                                                                               |                           |                                  |                | SubTo         | tal:               | \$934.72              | (D)        |
| 'Holiday Pay Owing':                                                          |                           |                                  |                |               |                    | \$5,574.63            | (E)        |
| Total Final Pay Gross Payments:                                               |                           |                                  |                |               |                    |                       |            |
| Holiday PayOwing Calcula                                                      | tion:                     |                                  |                |               |                    |                       |            |
| Pre-Calculation Annual Leave                                                  | Gross related Ea          | mings                            |                | (refe         | erC)               | \$68,748.19           |            |
| PLUS Final Annual Leave Gross related Payments                                |                           |                                  |                | (refe         | erD)               | \$934.72              |            |
|                                                                               |                           |                                  |                | Sub T         | otal:              | \$69,682.91           |            |
|                                                                               |                           |                                  | ×8*            | % (refer A)   |                    | \$5,574.83            |            |
| MINUS Amount Pai <mark>d</mark> In Advan                                      | ce                        |                                  |                | (ref          | erB)               | \$0.00                |            |
| Heliday Bay Onioni an Calad                                                   | stad                      |                                  |                | Inst          | er F)              | \$5.574.63            |            |

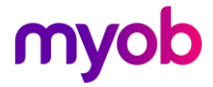